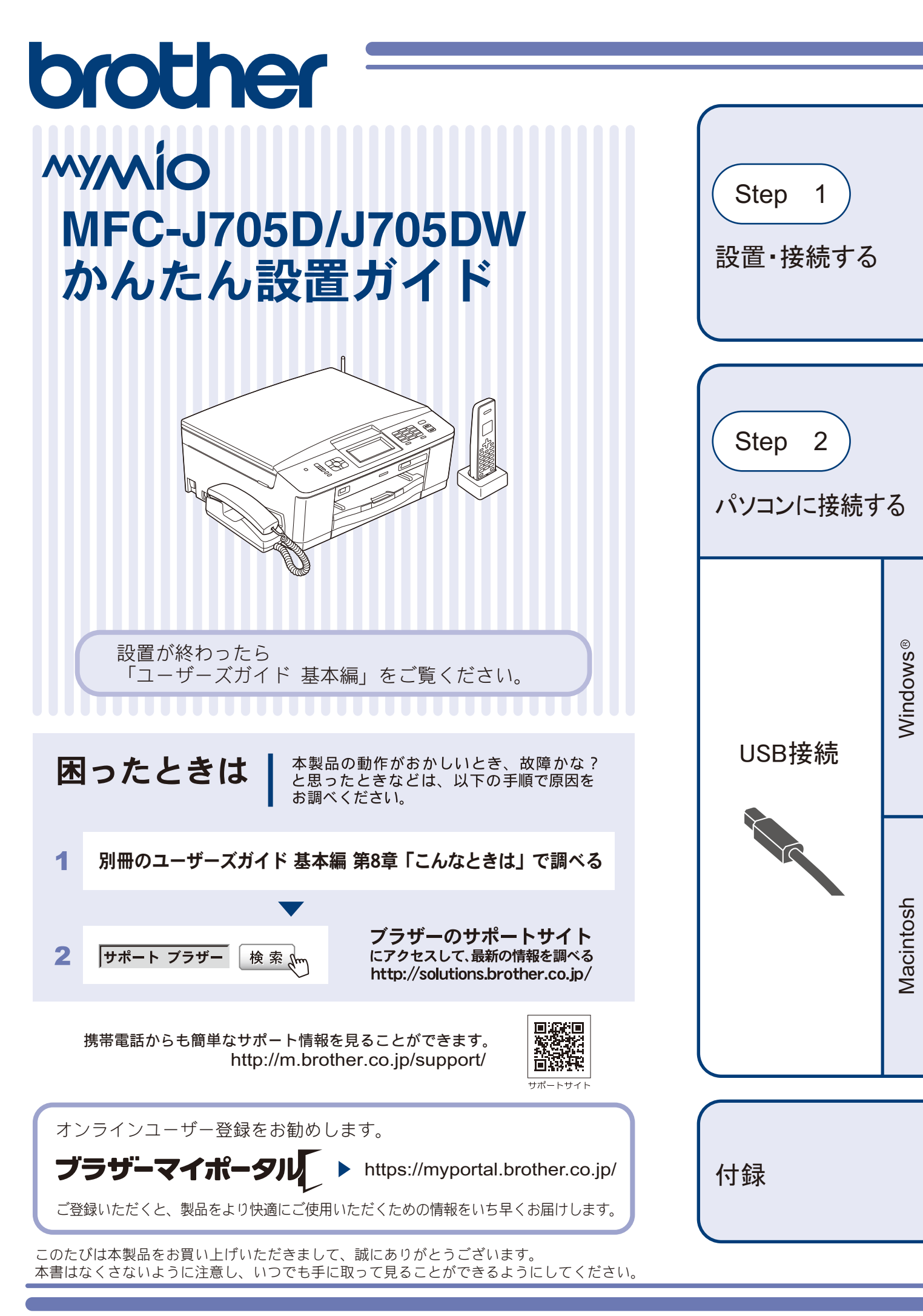

# マニュアルの構成

本製品には次のマニュアルが用意されています。目的に応じて各マニュアルをご活用ください。

#### ■ はじめにお読みください

- 1. 安全にお使いいただくために(冊子) 本製品を使用する上での注意事項や守っていただきたいことを記載しています。
- 2. かんたん設置ガイド(冊子) お買い上げ後、本製品を使用可能な状態にするまでの手順を説明しています。

# 付属

#### ■ 用途に応じてお読みください

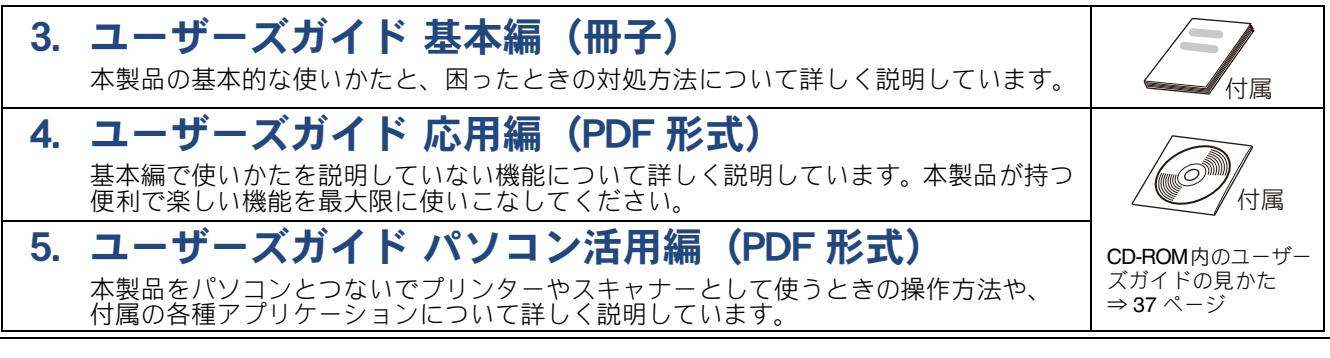

#### ■ サポートサイト (ブラザーソリューションセンター) からダウンロードしてご利用ください

### 🙄 画面で見るマニュアル(HTML 形式)

上記のうち、3~5のマニュアルを一体化して、パソコンの画面上で見られるようにしたマニュアルです。参照先が書かれたところをクリックするとその掲載箇所に直接飛ぶため、冊子のページをめくったり別のガイドで探したりすることなく、知りたい情報をすぐに確認することができます。

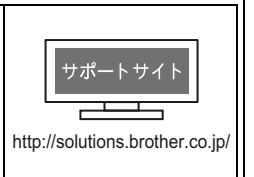

### 最新版のマニュアルは、サポートサイト(ブラザーソリューションセンター)からダウン ロードできます。http://solutions.brother.co.jp/

# 最新のドライバーやファームウェア(本体ソフトウェア)を入手するときは?

弊社ではソフトウェアの改善を継続的に行なっております。

最新のドライバーに入れ替えると、パソコンの新しい **OS** に対応したり、印刷やスキャンなどの際のトラブルを 解決できることがあります。また、本体のトラブルは、ファームウェア(本体ソフトウェア)を新しくすること で解決できることがあります。

最新のドライバーやファームウェアは、弊社サポートサイト(ブラザーソリューションセンター)からダウン ロードしてください。ダウンロードやインストールの手順についても、サポートサイトに掲載されています。 http://solutions.brother.co.jp/

ダウンロードを始める前に、別冊のユーザーズガイド 基本編 「最新のドライバーやファームウェアをサポート サイトからダウンロードして使うときは」をご覧ください。

# 目次

| マニュアルの構成            |   |
|---------------------|---|
| 最新のドライバーやファームウェア    |   |
| (本体ソフトウェア)を入手するときは? |   |
| 目次                  | 1 |
| 本書のみかた              | 2 |
| 編集ならびに出版における通告      | 2 |

# Step1 設置・接続する ......3

| 付    | 属品の確認                                   | 3  |
|------|-----------------------------------------|----|
|      | 付属品を確認する                                | 3  |
| 設    | 置する                                     | 4  |
|      | <br>保護部材を取り外す                           | 4  |
|      | 受話器台と受話器を取り付ける                          | 4  |
| 用    | 紙をセットする                                 | 6  |
| 接    | 続する                                     |    |
| 1    | ンクカートリッジを取り付ける                          | 9  |
| ЕД   | 刷テストをする                                 | 11 |
|      | 線種別を確認する                                | 12 |
| E.   | 付と時刻の設定・接続状態の確認…                        | 13 |
| -    | 日付と時刻を設定する                              |    |
|      | 接続状態を確認する                               |    |
| 7    | ァクスの受信方法を設定する                           | 14 |
| -    | お買い上げ時の状態で電話・ファクスを                      |    |
|      | 受けるとき                                   | 14 |
|      | 電話・ファクスの受けかたを変更する                       | 15 |
| 名    | 前とファクス番号を登録する                           |    |
| 「斣   | 「「「「」」「「」」「「」」「」」「」」「」」「「」」「」」「」」「」」「」」 | 18 |
| ž    | 機を進備する                                  | 19 |
| 5    | バッテリーをセットする                             |    |
|      |                                         |    |
|      | 子機の設置場所を確認する                            |    |
|      | 子機の日付・時刻を設定する                           |    |
| 1. 1 | ろいろか接続                                  | 21 |
| • •  | ADSL をご利用の場合                            |    |
|      | ISDN をご利用の場合                            |    |
|      | ひかり雷話をご利用の場合                            |    |
|      | デジタルテレビを接続する場合                          |    |
|      | 構内交換機(PBX)・ホームテレホン・                     |    |
|      | ビジネスホンをご利用の場合                           | 23 |
|      | ファクス送受信テストをする                           | 24 |
|      |                                         |    |

# Step2 パソコンに接続する ......25

| 接続方法を選択する                                    | 25   |
|----------------------------------------------|------|
| USB 接続                                       | 26   |
| ドライバーとソフトウェアをインストールする                        |      |
| (Windows <sup>®</sup> の場合)                   | . 26 |
| FaceFilter Studio/BookScan&Whiteboard Suite/ |      |
| ホームページぷりんと2をインストールする                         | . 30 |
| ドライバーとソフトウェアをインストールする                        |      |
| (Macintosh の場合)                              | . 31 |
|                                              |      |

### 付録 ......35

| CD-ROM の内容<br>Windows <sup>®</sup> |  |
|------------------------------------|--|
| Macintosh                          |  |
| 使用環境                               |  |
| この続きは                              |  |
| 関連製品のご案内                           |  |
| innobella                          |  |
| 消耗品                                |  |

# 本書のみかた

### 本書で使用されている記号

本書では、下記の記号が使われています。

| ▲ 危険 | 誤った取り扱いをすると、人が死亡または重傷に至る可能性があり、かつその切迫の度合い<br>が高い内容を示します。 |
|------|----------------------------------------------------------|
| ▲ 警告 | 誤った取り扱いをすると、人が死亡または重傷を負う可能性がある内容を示します。                   |
| 1 注意 | 誤った取り扱いをすると、人が傷害を負う可能性のある内容を示します。                        |
| 確認   | お使いいただく上での注意事項、制限事項などを記載しています。                           |
|      | 知っていると便利なことや、補足を記載しています。                                 |
|      | 本書内での参照先を記載しています。                                        |

#### 確認

■ 本書に掲載されている画面は、Windows<sup>®</sup>の場合はWindows<sup>®</sup> XP、Macintoshの場合はMac OS X 10.5の画面を代表で使用しています。お使いの OS や環境またはモデルによって、実際の画面と異なることがあります。

#### 本書で使用されているイラスト

本書では本製品や操作パネルの説明に、MFC-J705Dのイラストを使用しています。

#### 本書で対象となる製品

本書は MFC-J705D、MFC-J705DW を対象としています。お使いの製品の型番は操作パネル上に記載されていますので、ご 確認ください。

# 編集ならびに出版における通告

本マニュアルならびに本製品の仕様は予告なく変更されることがあります。

ブラザー工業株式会社は、本マニュアルに掲載された仕様ならびに資料を予告なしに変更する権利を有します。 また提示されている資料に依拠したため生じた損害(間接的損害を含む)に対しては、出版物に含まれる誤植そ の他の誤りを含め、一切の責任を負いません。

# 1 付属品の確認

### 付属品を確認する

不備な点がございましたら、お買い上げの販売店または「ブラザーコールセンター(お客様相談窓口)」にご連 絡ください。

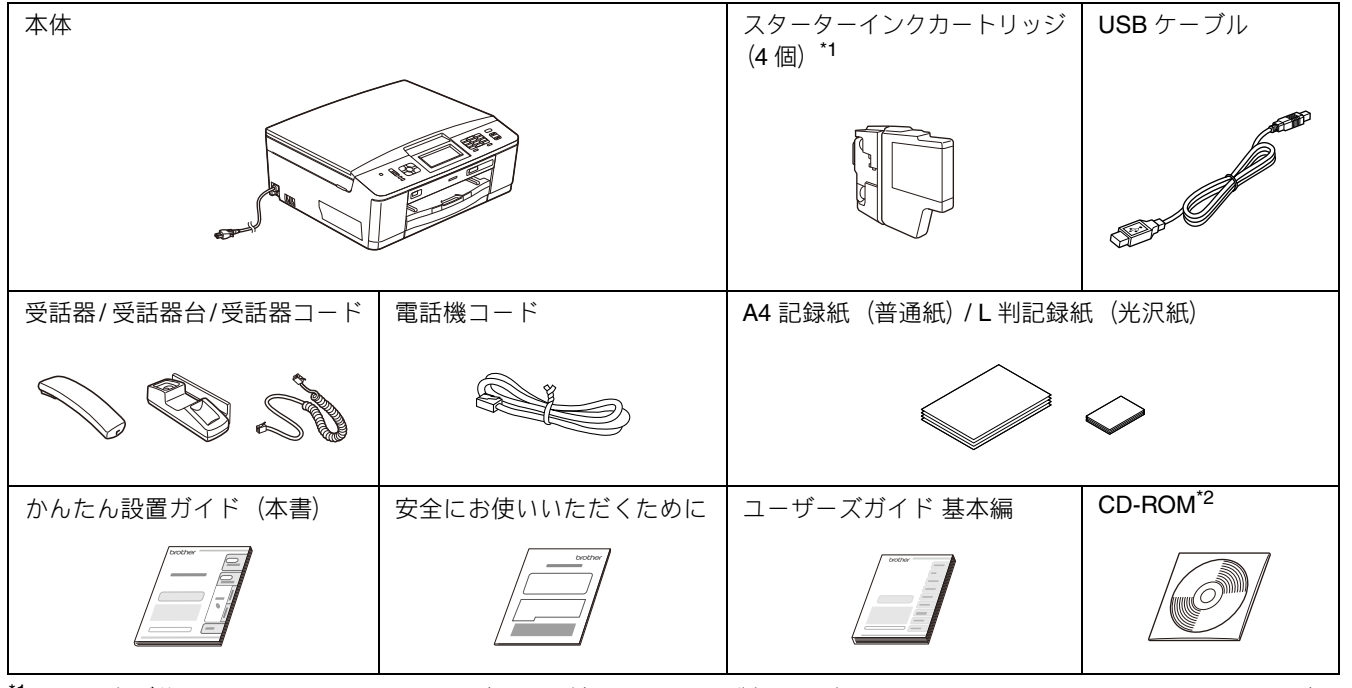

<sup>\*1</sup> お買い上げ後はじめてインクカートリッジを取り付けるときは、製品に同梱されているスターターインクカートリッジを 必ずご使用ください。

\*2 CD-ROM に収録されているドライバー、ソフトウェア、ユーザーズガイドは、サポートサイト(ブラザーソリューションセンター)(http://solutions.brother.co.jp/)からもダウンロードできます。ただし、一部のソフトウェアはこの CD-ROM にしか収録されていません。

#### ● 子機 / 子機の付属品 ※ MFC-J705DW には、2 台の子機、子機の付属品が同梱されています。

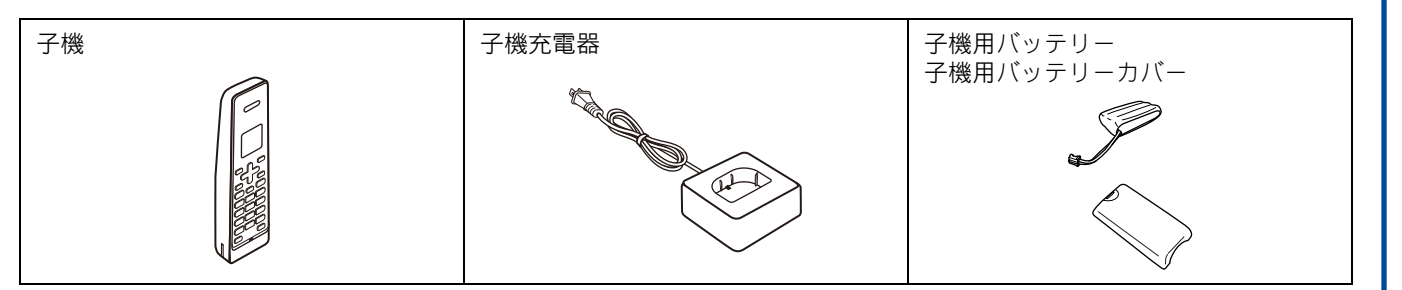

# 2 設置する

### 保護部材を取り外す

製品を取り出したら、テープや保護部材を取り外します。梱 包用の箱や保護部材は輸送のときに使用しますので、廃棄せ ずに保管してください。

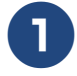

本製品から輸送用の保護部材や梱包材を 取り除く

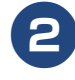

記録紙トレイを固定している保護部材 ①を 取り外す

本製品の前面を上方向に持ち上げて傾け、保護部材 を下に引き抜いてください。

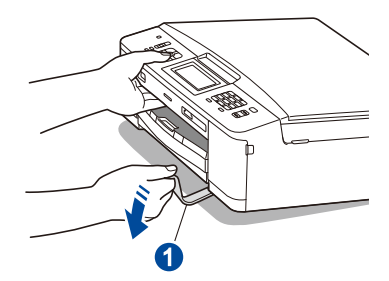

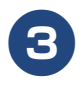

本製品を固定しているテープやフィルム、 タッチパネルの保護フィルムをすべては がす

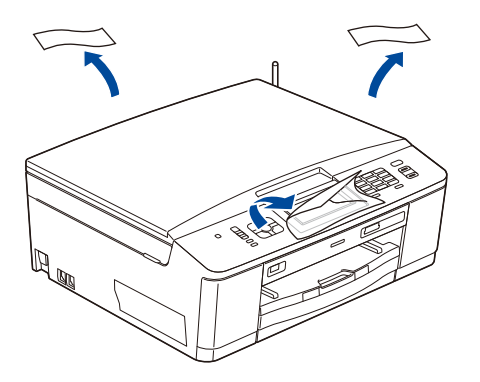

### 受話器台と受話器を取り付ける

受話器台を取り付け、受話器を本製品に接続します。

受話器台外しロカバー①を外す

受話器台外しロカバーを手で外すのが難しい場合 は、コインなどを差し込んで外してください。

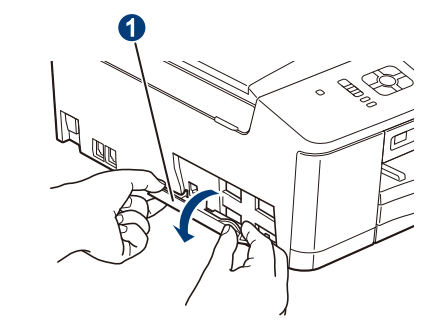

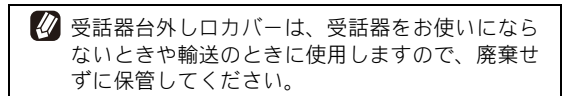

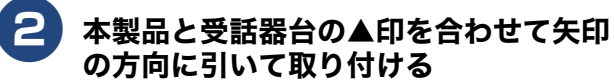

٦

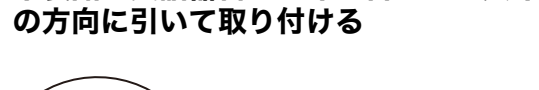

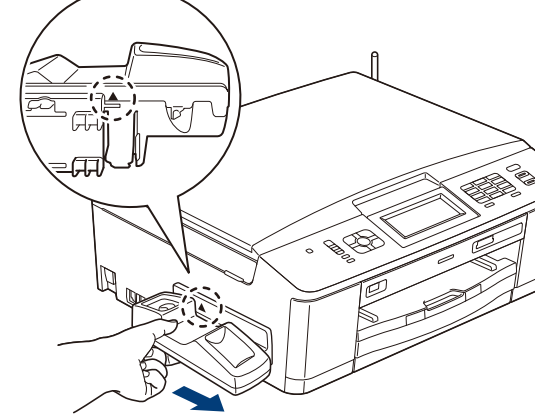

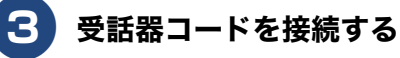

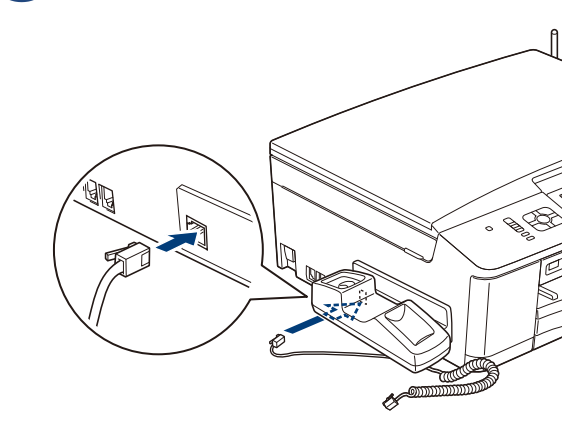

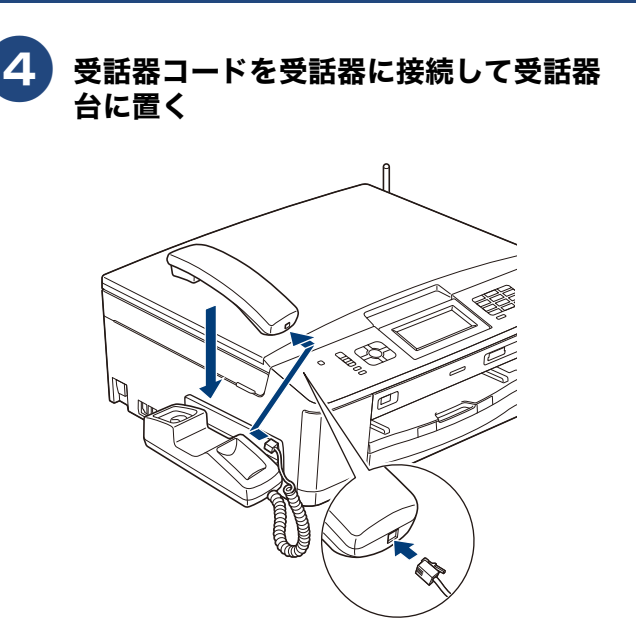

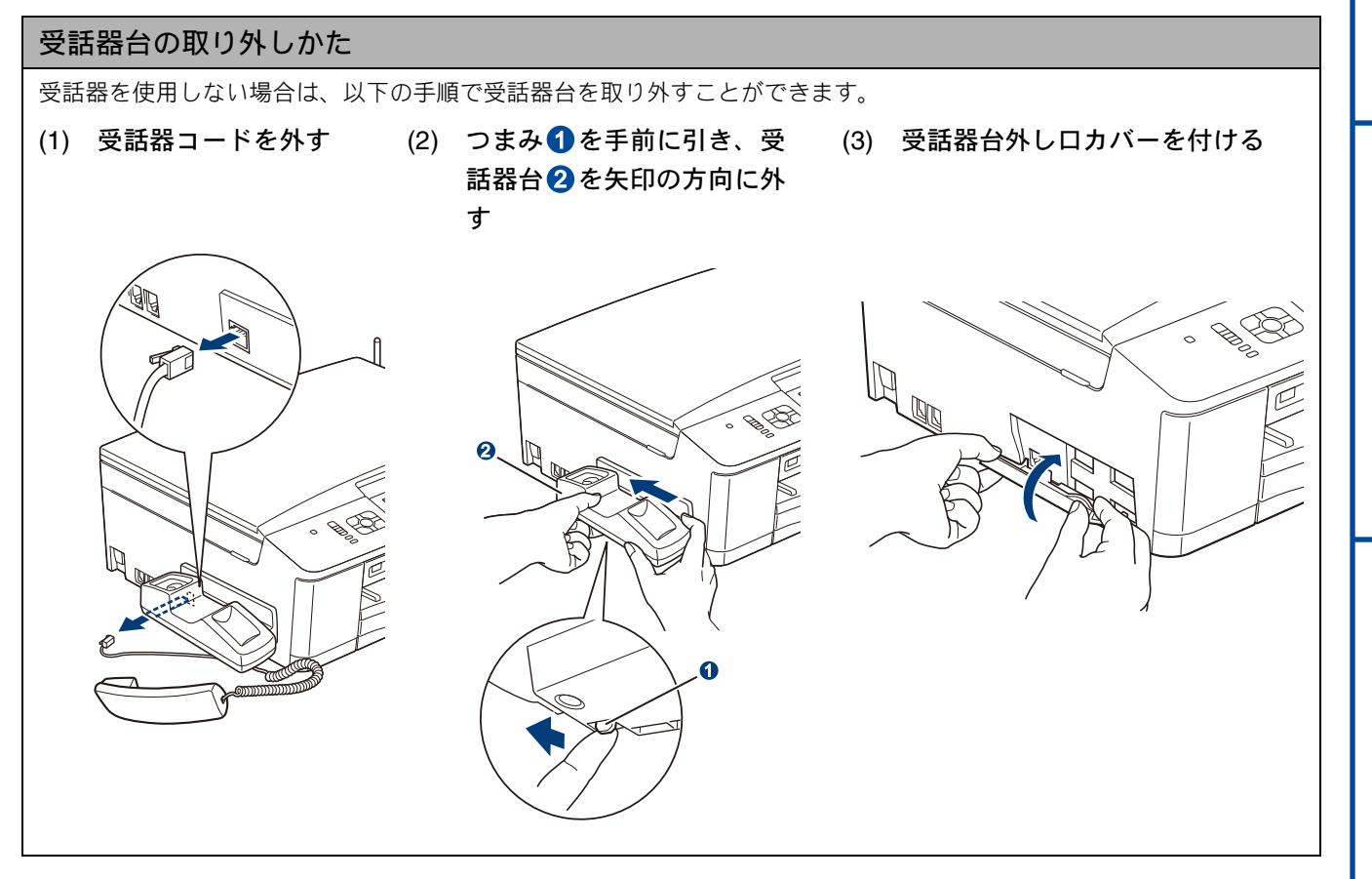

# 3 用紙をセットする

「印刷テスト」を行うために、記録紙トレイに付属の記録紙(A4)をセットします。

 記録紙トレイには、A4 サイズの紙を約 100 枚までセットできます。セットできる記録紙の詳細については、下記をご覧ください。
 ⇒ユーザーズガイド 基本編「記録紙のセット」

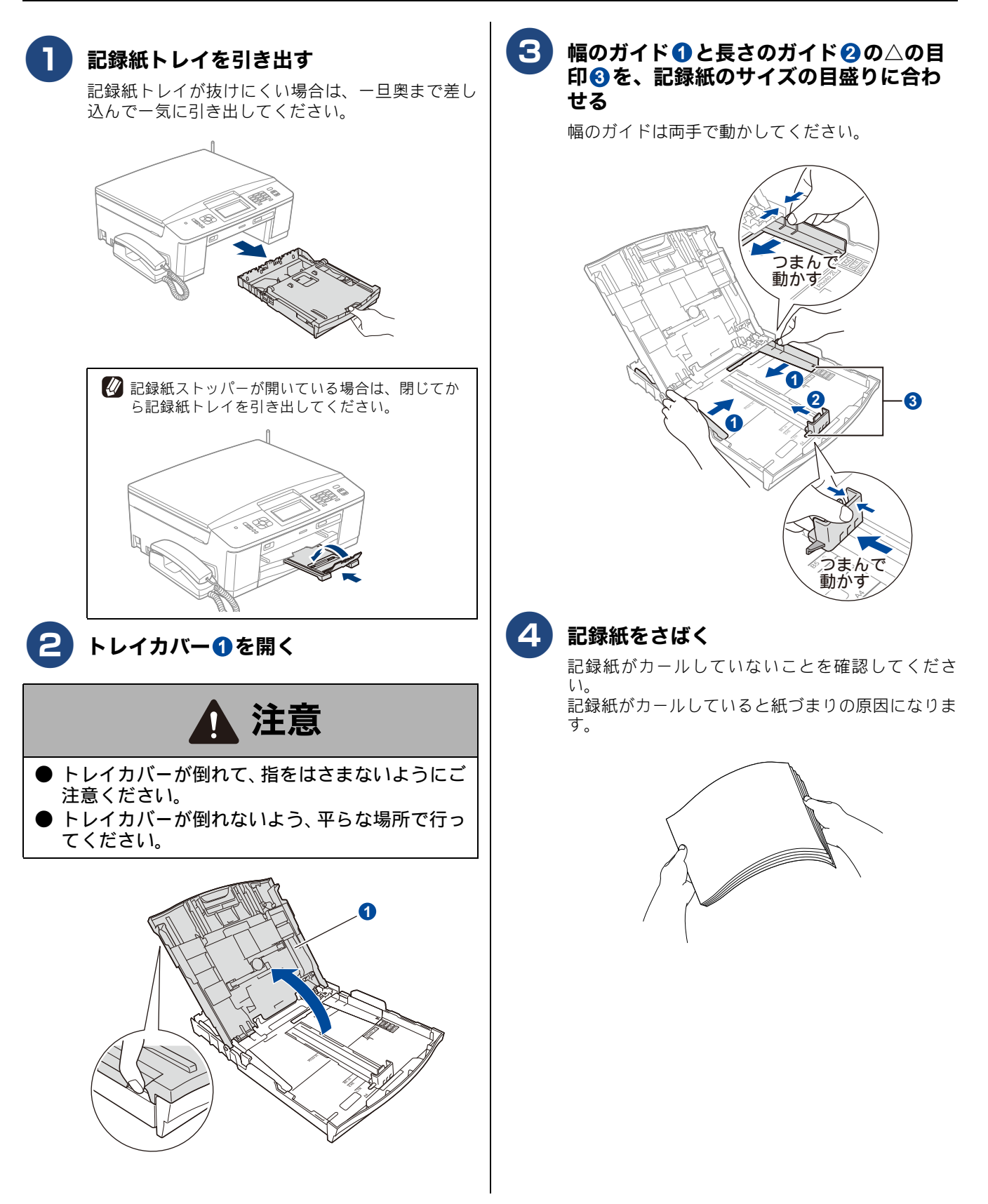

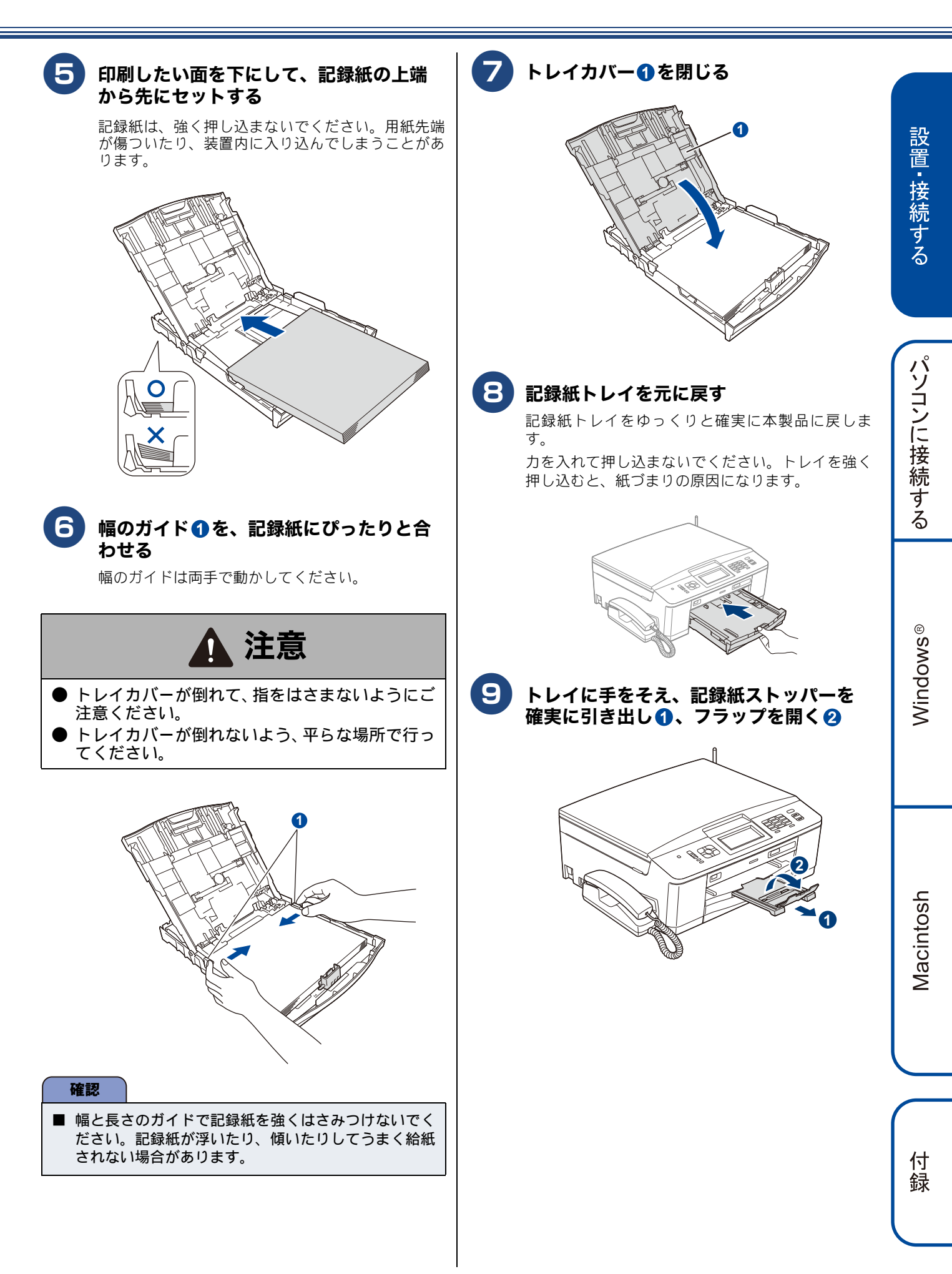

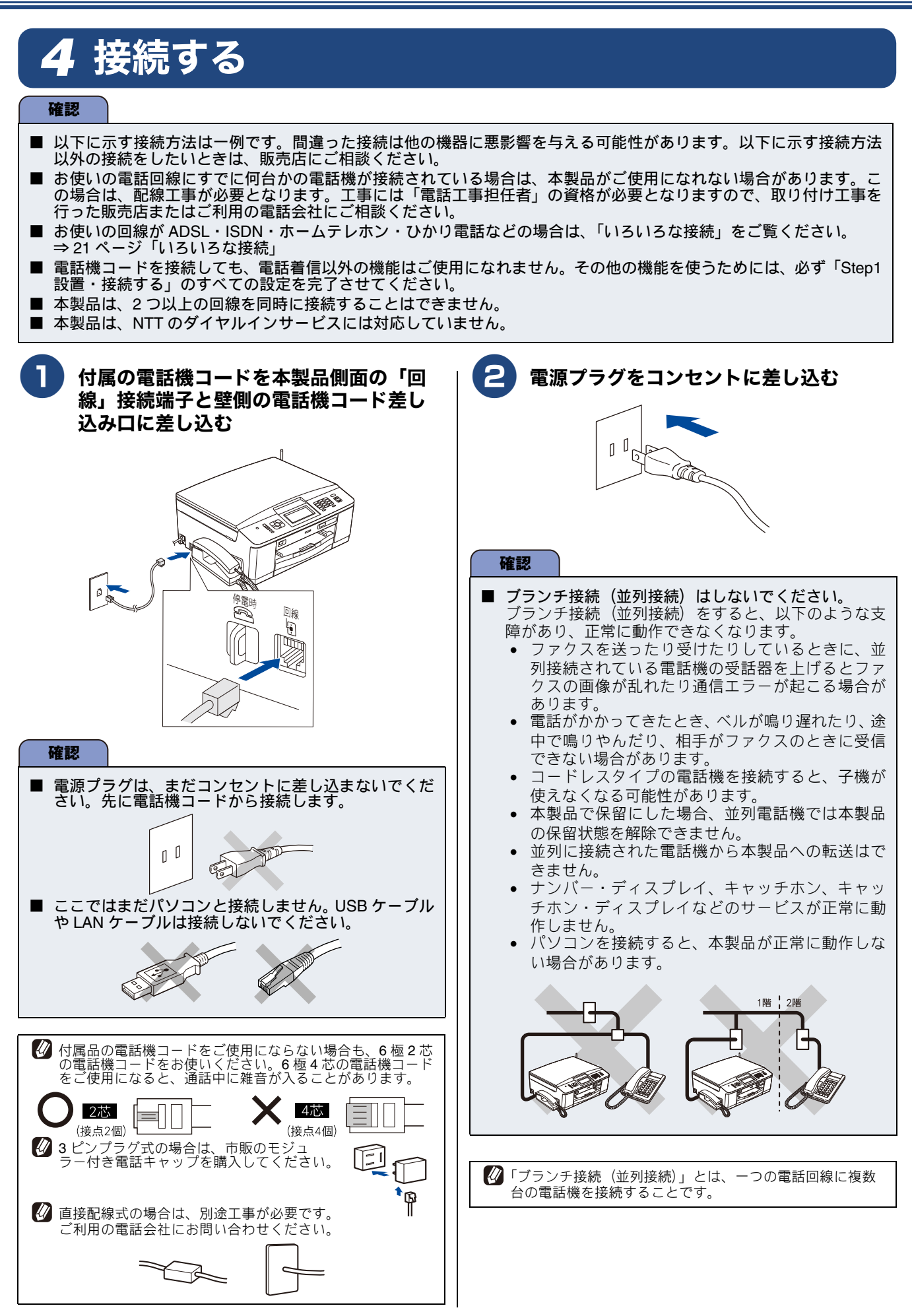

# 5 インクカートリッジを取り付ける

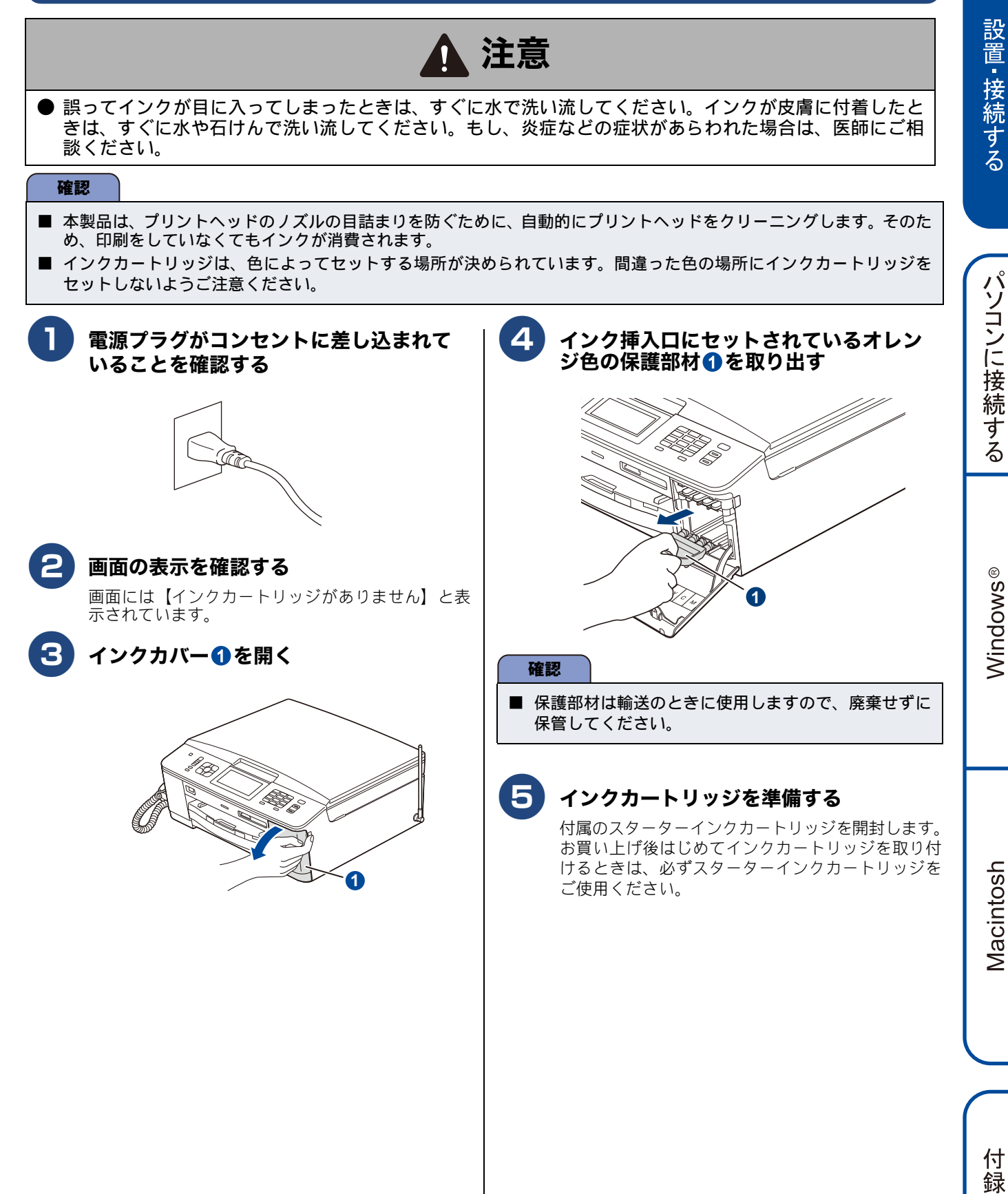

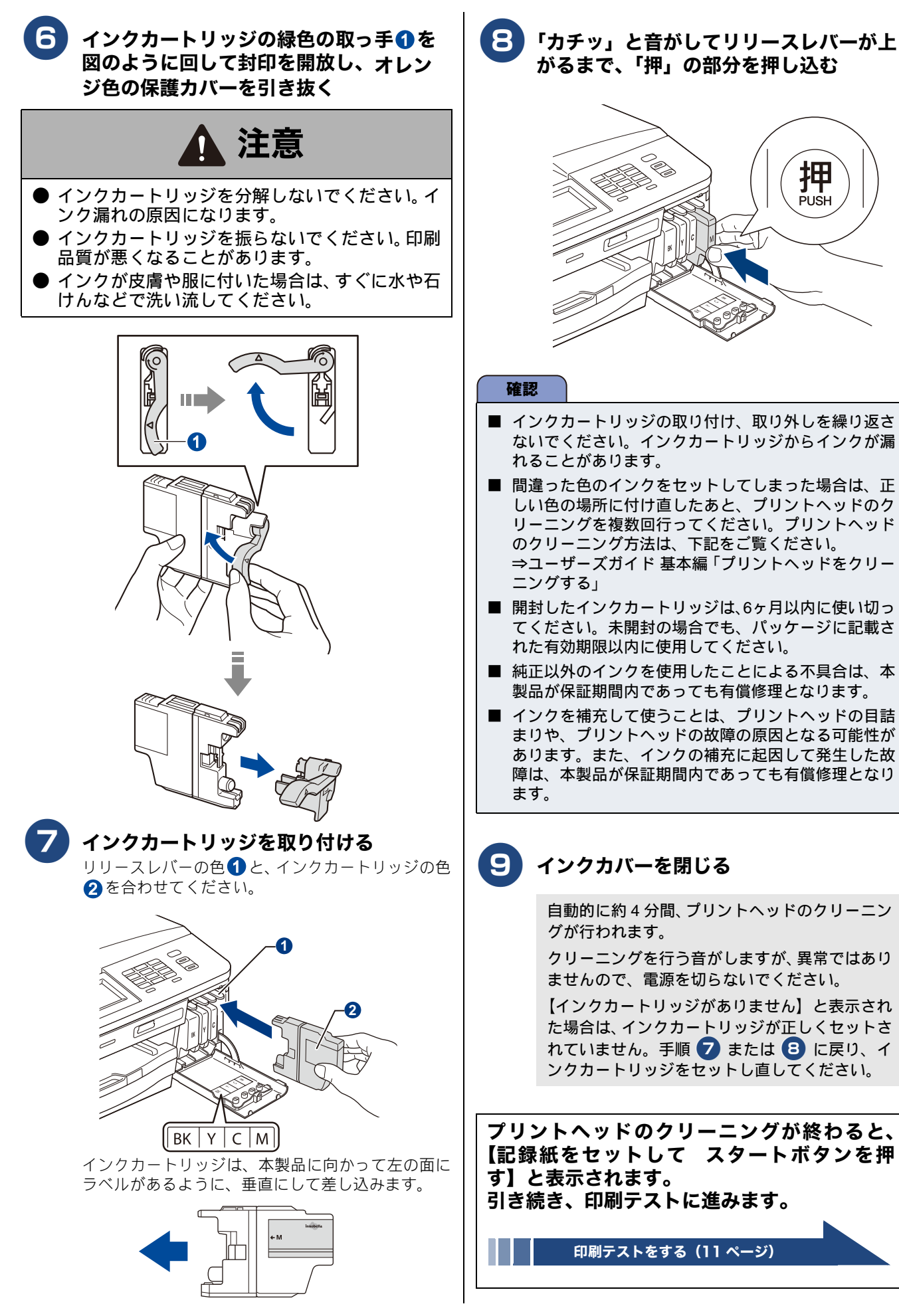

# 6 印刷テストをする

プリントヘッドのクリーニングが終わると、画面に【記録紙をセットして スタートボタンを押す】と表示され ます。

以下の手順に従って、印刷品質のチェックを行います。

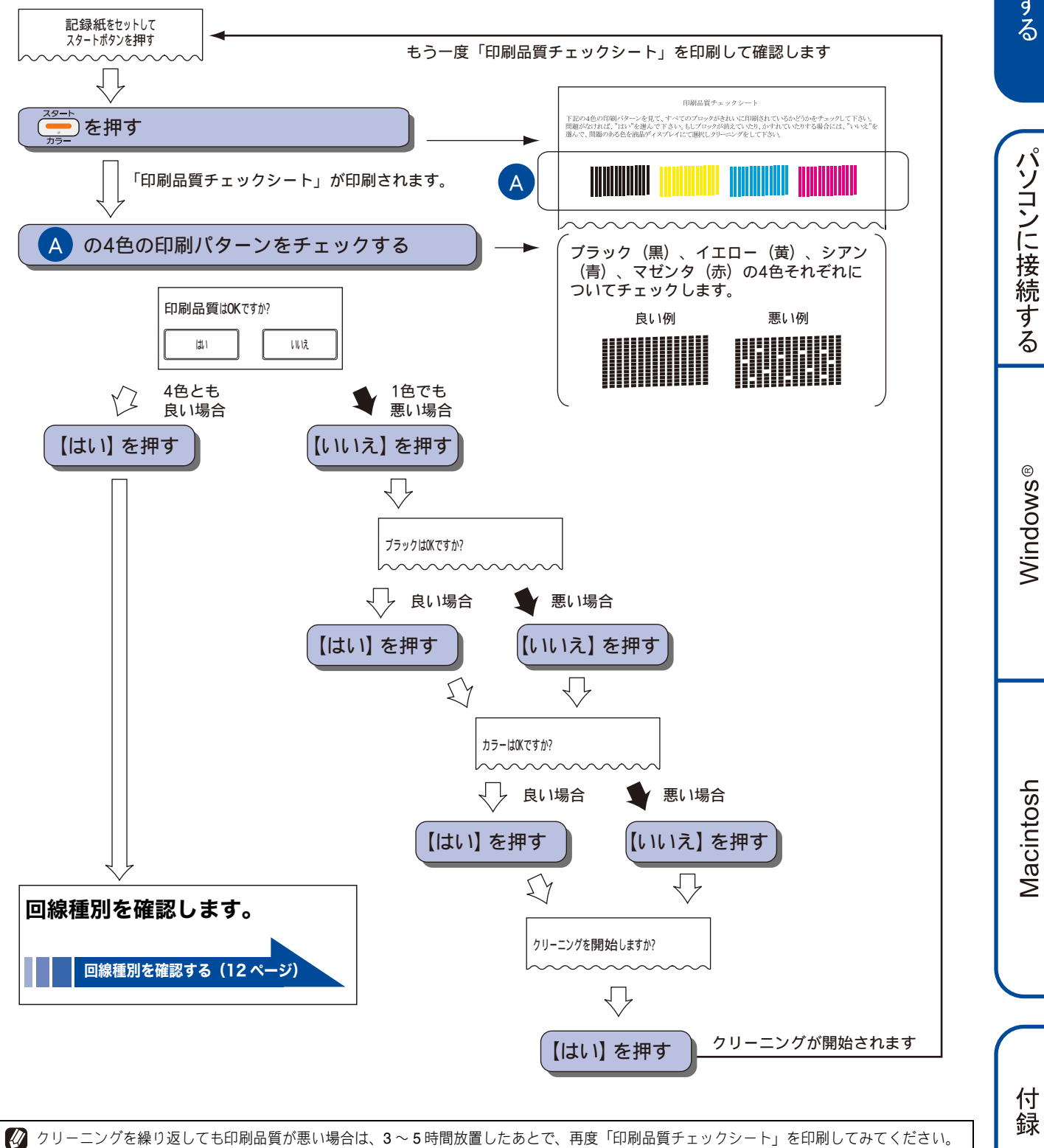

設置・接続する

# 7 回線種別を確認する

回線種別を確認します。

印刷テストが終わると、画面に【回線チェック中】と表示され、回線種別の自動設定が始まります。 自動設定が終わると、設定された回線種別が2秒間、画面に 表示されます。

- ●【プッシュ回線です】
- •【ダイヤル 20PPS です】
- •【設定できませんでした】※
- •【受話器を上げた時のツー音が検出できません】※

※【設定できませんでした】と表示されたと きは 電話機コードが正しく接続されていません。画面の指 示に従って、電話機コードを正しく接続してください。 ⇒8ページ「接続する」

接続が正しい状態でも表示が消えない場合は、回線からの供給電圧が不足していることが考えられます。「回線からの供給電圧がありません」とご利用の電話会社や回線業者にお問い合わせください。

電話機コードを接続しない場合は、 デル/ を押したあ と、 画面のメッセージを確認して【はい】を押してく ださい。

正しく接続しないまま 5 分以上経過すると、回線種別 は【ダイヤル 20PPS】(ダイヤル 20PPS 回線) に設定 されます。

# ※【受話器を上げた時のツー音が検出できません】と表示されたときは

回線上の他の機器の接続や電源の状態を確認してください。 それでも表示が消えたい場合は、お使いの回線に問題

それでも表示が消えない場合は、お使いの回線に問題 がある可能性があります。「受話器を上げたときのツー 音 (ダイヤルトーン)が聞こえません」とご利用の電 話会社や回線業者にお問い合わせください。

回線種別の設定が終わると、日付と時刻を設定 する画面が表示されます。

日付と時刻の設定・接続状態の確認(13 ページ)

#### 確認

- 下記の場合には、本製品が自動で正しく回線種別を設定できないことがあります。
  - ダイヤル 10PPS 回線をご利用の場合
  - ひかり電話 /IP 電話 / 直収電話サービスをご利用の 場合
  - 構内交換機(PBX)が接続されている場合

引き続き [時計セット] に進み、日付と時刻の設定を 終えたあと、接続状態の確認を行って正しく設定でき たかどうかを確認してください。接続できていない場 合は、手動で回線種別を設定してください。 ⇒ 13 ページ「日付と時刻の設定・接続状態の確認」 ⇒ 12 ページ「手動で回線種別を設定する」

手動で回線種別を設定する

- (1) 画面上の【メニュー】、【初期設定】、【回線種 別設定】を順に押す キーが表示されていないときは、【 ↓】 /【 ▲】 で、画面をスクロールさせます。
- (2) 回線種別を選ぶ
  - 回線種別がわからないときは、【ダイヤル 20PPS】、 【プッシュ回線】、【ダイヤル 10PPS】の順に設定 してみてください。
  - ひかり電話サービス、直収電話サービスをご利用の場合は、【プッシュ回線】に設定してください。

(3) (3) を押して設定を終了する

# 8日付と時刻の設定・接続状態の確認

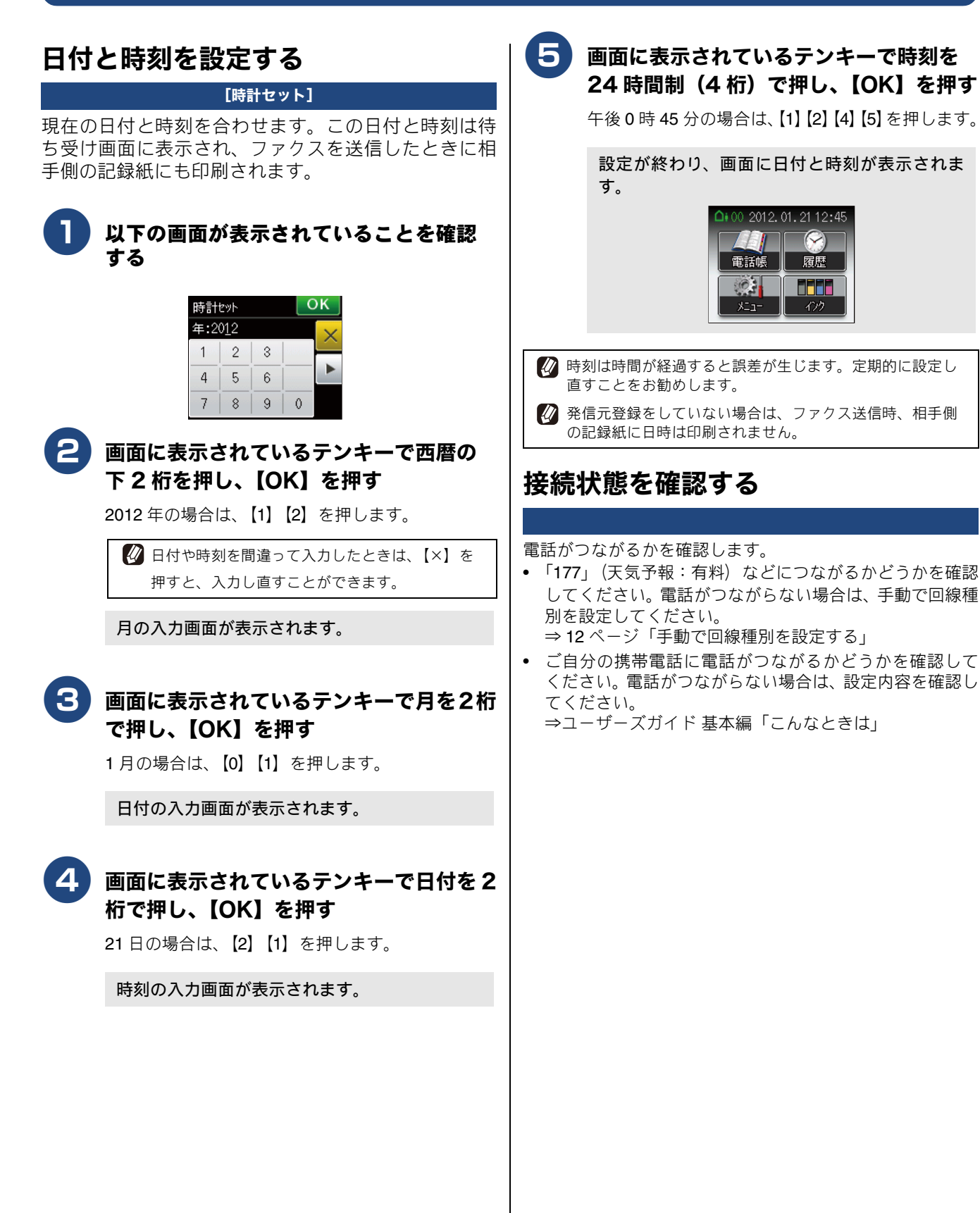

# 9 ファクスの受信方法を設定する

# お買い上げ時の状態で電話・ファクスを受けるとき

お買い上げ時は、以下のように設定されています。留守番機能がセットされていない場合(在宅モード)と、セットされている場合(留守モード)とでは、本製品の動作は違います。

#### 在宅モード:留守番機能がセットされていないとき

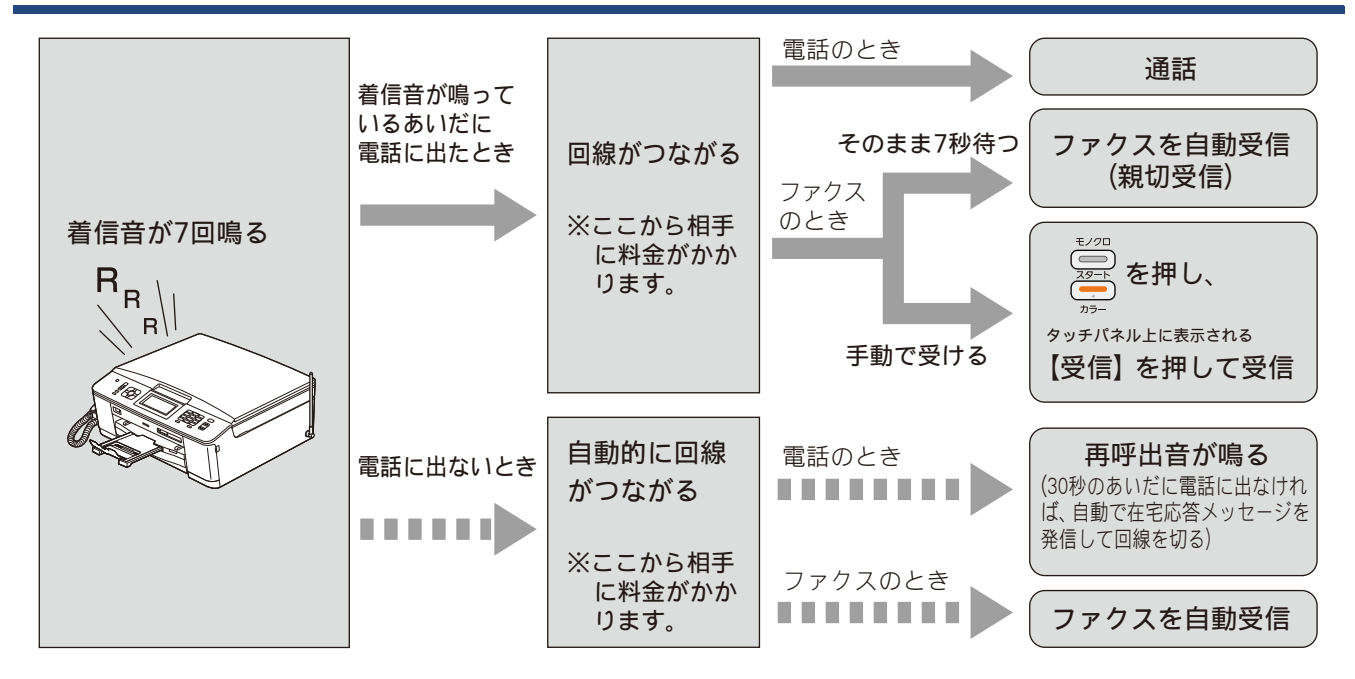

留守モード:🖙 🕼 を押して、留守番機能をセットしたとき

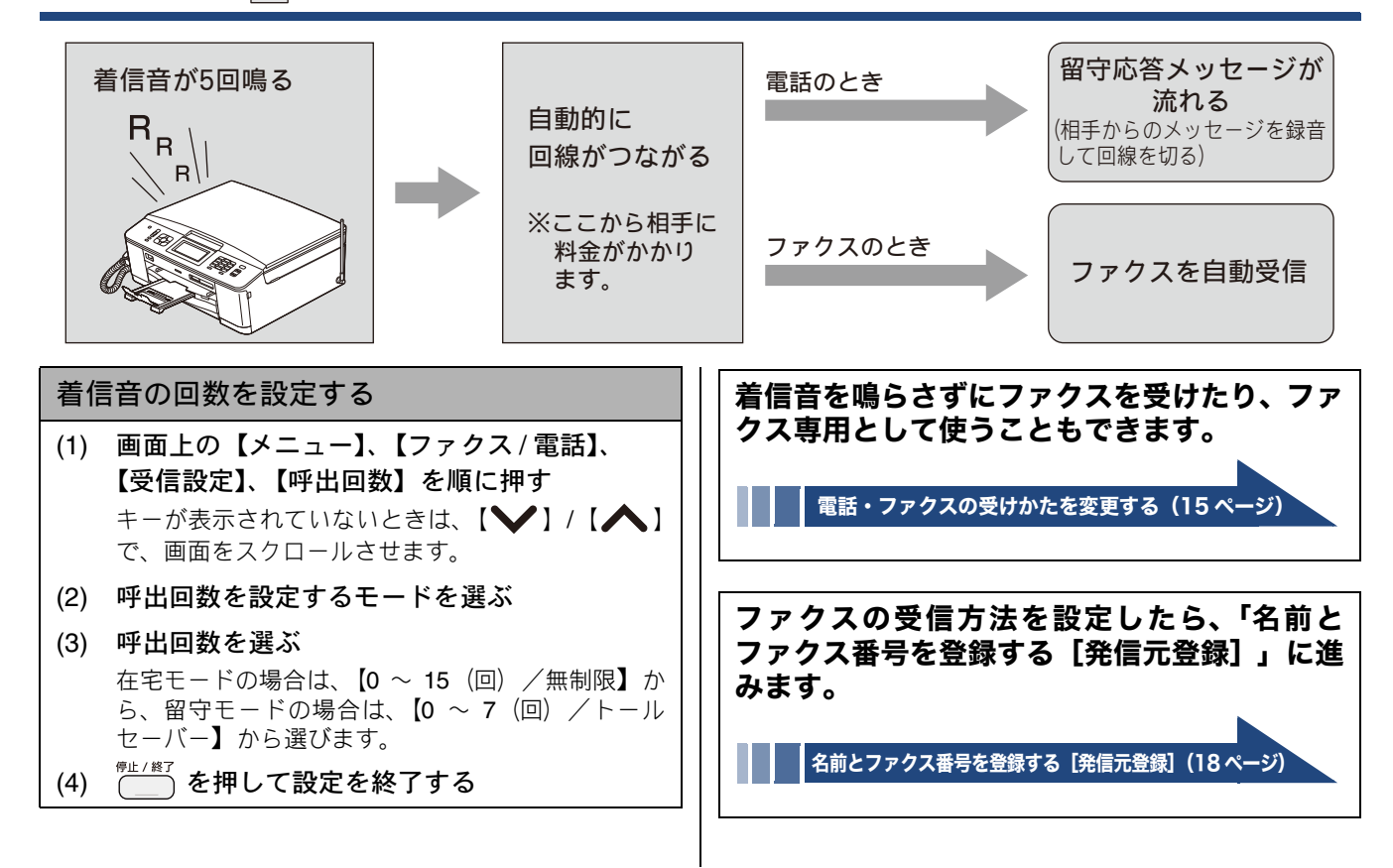

### 電話・ファクスの受けかたを変更する

在宅モードに設定しているときの電話・ファクスの受けかたを変更することができます。 下記のチャートから用途に合わせた設定を選び、各設定の説明ページへお進みください。

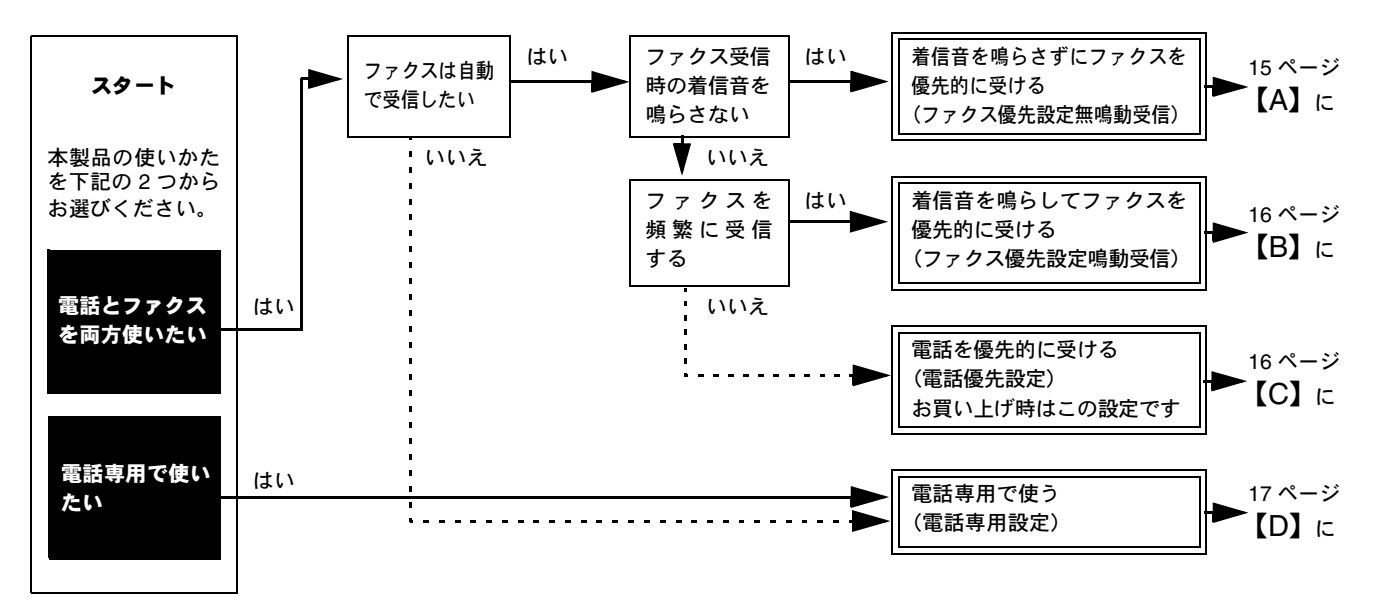

※ファクス専用で使用したい場合や、留守モードの設定を変更するには、ユーザーズガイド 基本編をご覧ください。 ⇒ユーザーズガイド 基本編「電話・ファクスの受けかたを変更する」

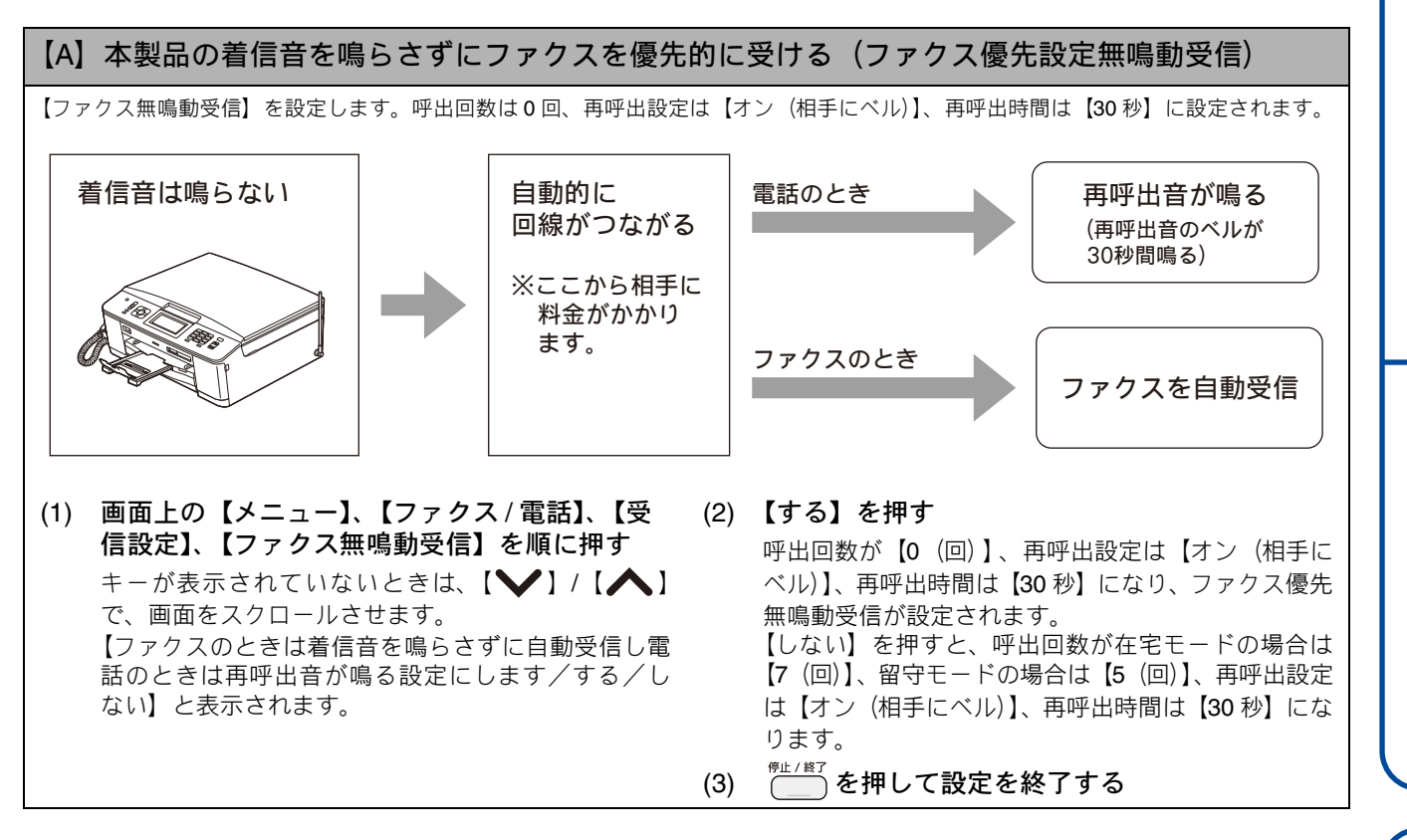

設置・接続する

Ś

Windows®

Macintosh

15

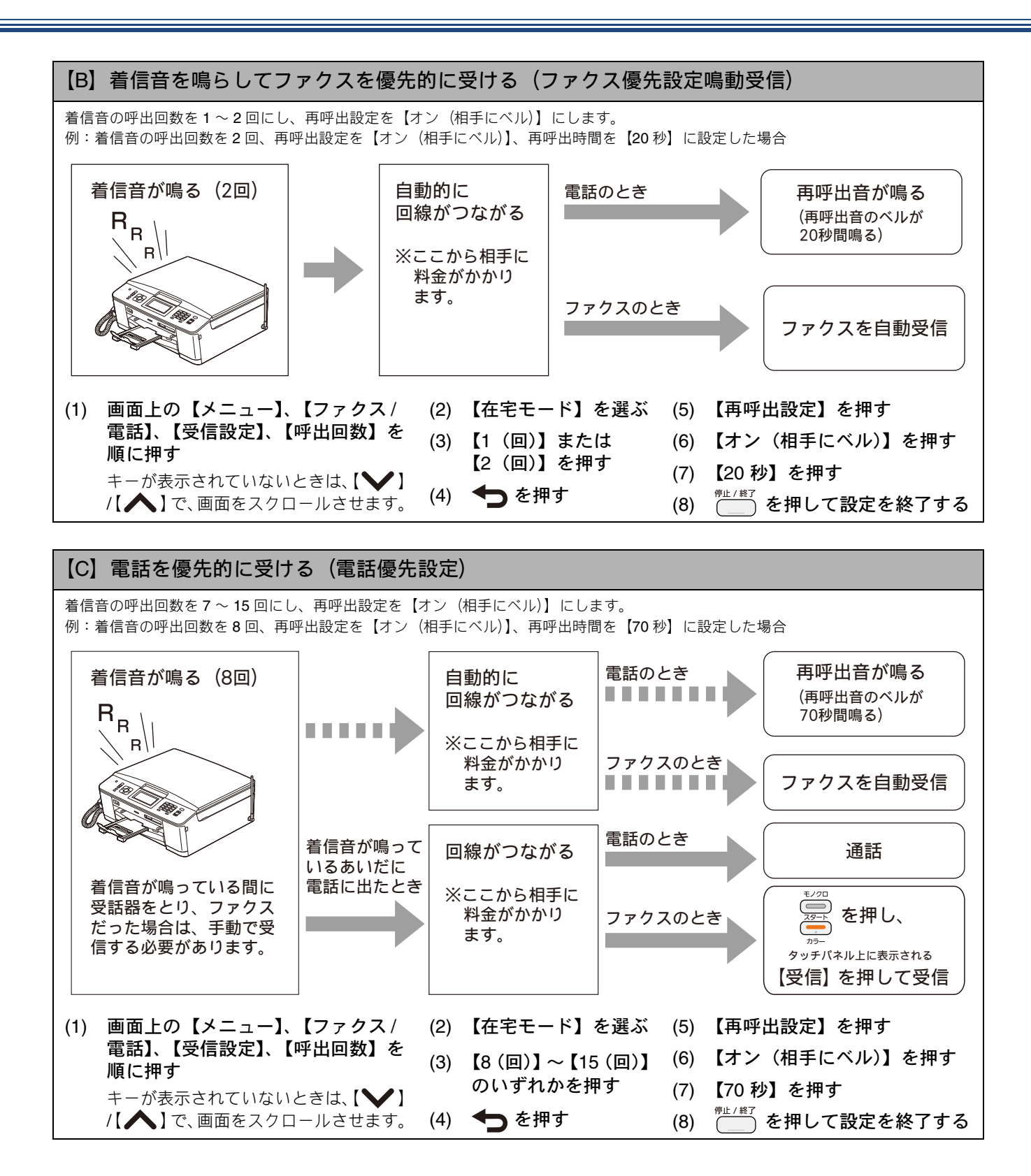

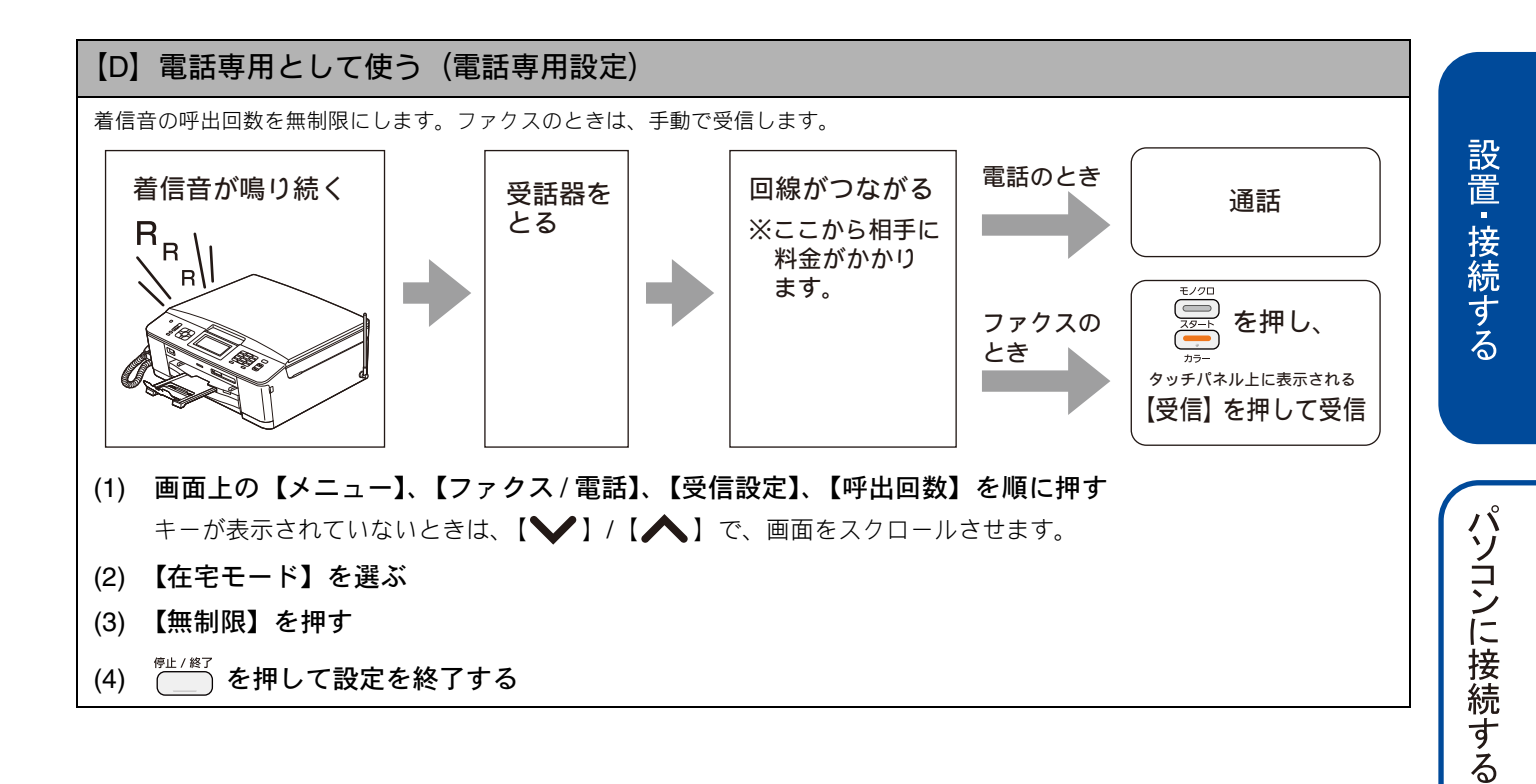

Windows®

# 10 名前とファクス番号を登録する [発信元登録]

自分の名前とファクス番号を本製品に登録します。登録した名前とファクス番号は、ファクス送信したときに相 手側の記録紙の一番上に印刷されます。

|   | 2012/01/21 15:25 052XXXXXX                | 山田 太郎 ページ 01/01                              |
|---|-------------------------------------------|----------------------------------------------|
|   |                                           |                                              |
|   | ೦೦೦ಥ                                      | お知らせ                                         |
|   | 择啓                                        |                                              |
|   | 平素は格別のお引立てをいた1                            | だき、厚くお礼申し上げます。                               |
|   | さて、先日ご依頼のありまし<br>いたします。何とぞ詳細にご<br>申し上げます。 | した〇〇のカタログを送付<br>検討くださいますようお願い                |
|   |                                           |                                              |
| 1 | 画面上の【メニュー】、【初期設定】、【発<br>信元登録】を順に押す        | 発信元登録を削除するときは                                |
|   | キーが表示されていないときは、【>】/【▲】                    | (1) 画面上の【メニュー】、【初期設定】、【発信元<br>登録】を順に押す       |
|   | し、回回をヘノロールとせより。                           | キーが表示されていないときは、【 🍾 】/【 木 】                   |
|   | ファクス番号の入力画面が表示されます。                       | び、回面をスクロールさせます。<br>(0) 【2】たれ私にしてフークフ要日た制隆    |
|   |                                           | し、【OK】を押す                                    |
| 2 | ファクス番号を入力し、【OK】を押す                        | (3) (3) を押して操作を終了する                          |
|   | ファクス番号と電話番号を共通で使用している場合は、電話番号を入力してください。   |                                              |
|   | 20桁まで入力できます。ハイフンは入力できません。                 | ※ 発信元登録をしていない場合は、ファクス送信時、相手側の記録紙に日時も印刷されません。 |
|   | 名前の入力画面が表示されます。                           |                                              |
| 6 | タボちュカレー「ヘビ」を把す                            |                                              |
| 9 |                                           |                                              |
|   | 文字の入力方法については、下記をご覧ください。                   |                                              |
|   | ⇒ユーザーズガイド 基本編「文字の入力方法」                    |                                              |
| 4 | ☞ を押して設定を終了する                             |                                              |
|   |                                           |                                              |

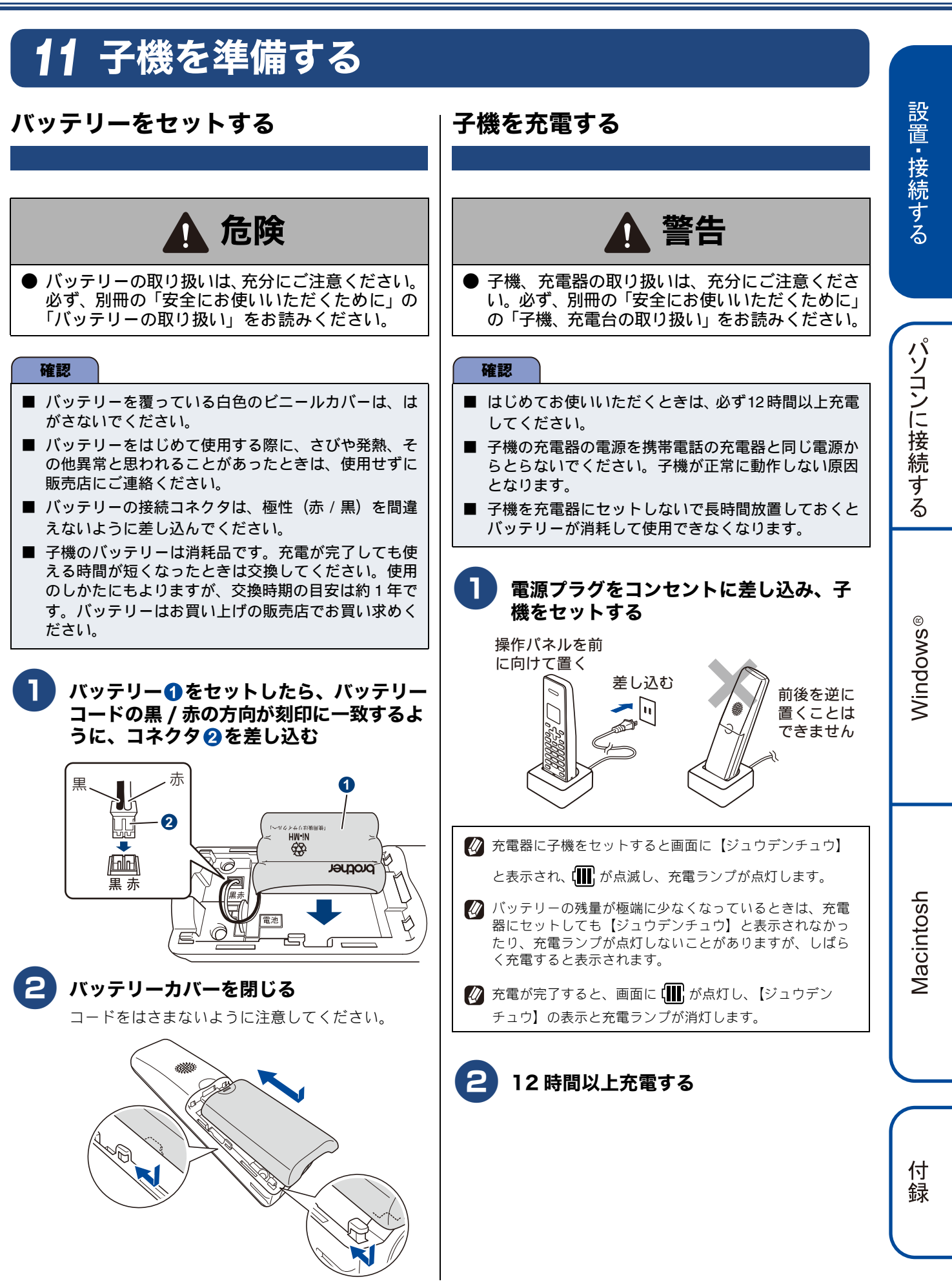

### 子機の設置場所を確認する

- 子機を設置するときは以下のような点に注意してください。
- 親機のアンテナを立ててください。
   アンテナを立てていないと、電波の届く距離が短くなったり、雑音が入ることがあります。

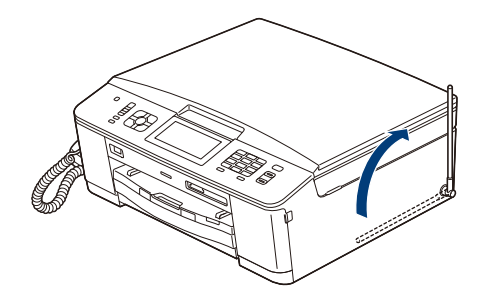

親機から障害物のない直線距離で約100m以内のところでお使いください。マンションなど鉄筋コンクリートの建物内や金属製の扉・家具の近くなど、周辺の環境によっては電波の届く範囲が短くなることがあります。

親機と子機の間で内線通話をして、通話ができる範囲を お確かめください。

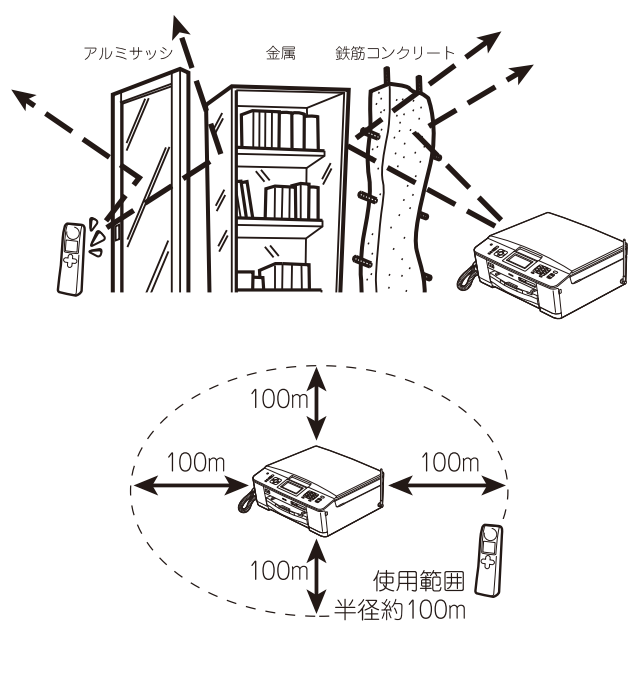

● 親機、子機を電気製品(電子レンジ、無線 LAN 機器、 短距離無線通信機器対応製品、携帯電話や PHS の充 電器や AC アダプター、OA 機器など)やセキュリ ティーシステムから離して(推奨 3m 以上)設置し てください。

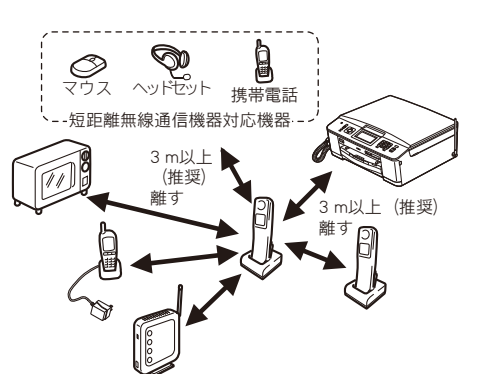

- 子機は親機や他の子機から離して(推奨 3m 以上) 設置してください。
- 本製品に他社の子機を増設することはできません。

### 子機の日付・時刻を設定する

子機の日付と時刻を設定します。

(確定)を押す くって【トケイセッテイ】を選び、(職)を 押す 3 日付を入力し、 (産) または 🖓 を押す 例:2012年1月21日の場合 (17) 22 07 (17) 22 (17)と押します。 時刻を 24 時間制 (4 桁) で入力し、 (確定)を 押す 例:午後0時45分の場合 (17) 2歳 (4鍋) 5素と押します。 5 切を押して設定を終了する 🛿 数字を入れ間違えたときは、 🖌 🄁 で間違えた箇所まで力-ソルを移動し、入力し直してください。 🖉 設定を途中で中止するときは 切 を押してください。

# いろいろな接続

# ADSL をご利用の場合

本製品を ADSL 環境で使用する場合は、本製品を ADSL スプ リッターのTEL端子またはPHONE端子に接続してください。 スプリッターに接続した状態で、ファクスが送受信できるこ とを確認してください。

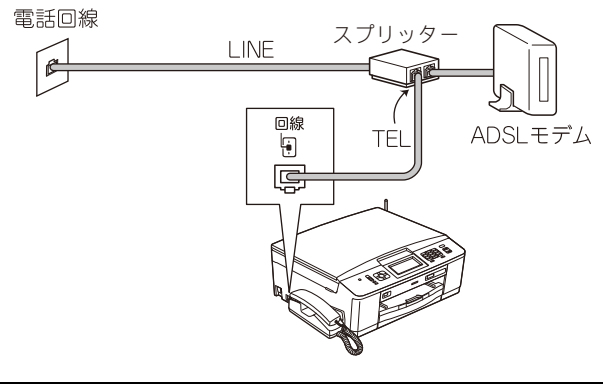

- ☑ お使いの機器によっては、ADSL モデムにスプリッター機能が内蔵されている場合があります。
- ℓ 詳しい設定については、スプリッターや ADSL モデムの取扱説明書をご覧ください。
- ✔ ADSL 環境で自分の声が響く、または相手の声が聞きづらいときは、ADSLのスプリッターを交換すると改善する場合があります。
  - 確認
- ADSL モデムにスプリッター機能が内蔵されていない 場合、本製品と ADSL モデムは必ず「スプリッター」 で分岐してください。「スプリッター」より前(電話回 線側)で分岐すると、ブランチ接続(並列接続)とな り、通話中に雑音が入ったり、音量が小さくなるなど の支障が発生します。

### ISDN をご利用の場合

本製品を ISDN 回線のターミナルアダプターに接続するときは、以下の設定と確認を行ってください。

- 本製品:
   回線種別を【プッシュ回線】に設定する
- ターミナルアダプター:
   本製品を接続して電話がかけられるか、電話が受けられるかを確認する

#### 電話番号が1つの場合

本製品を、ターミナルアダプターのアナログポートに接続します。電話とファクスの同時使用はできません。

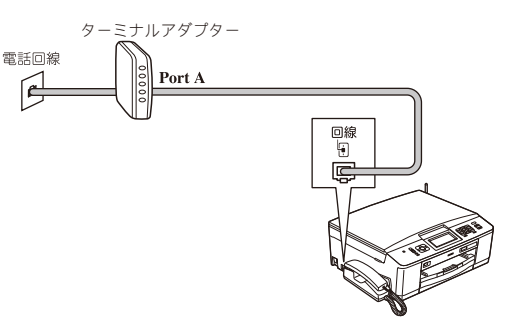

#### 電話番号が2つの場合

本製品を、ターミナルアダプターのアナログポートに接続します。2回線分使用できるので、ファクス送信中でも通話できます。

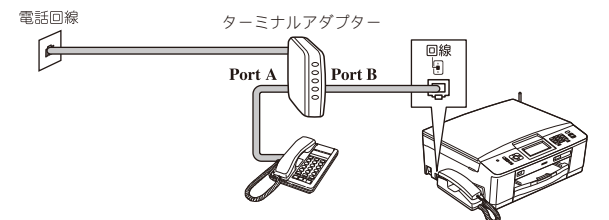

詳しい設定については、ターミナルアダプターの取扱説明 書をご覧ください。

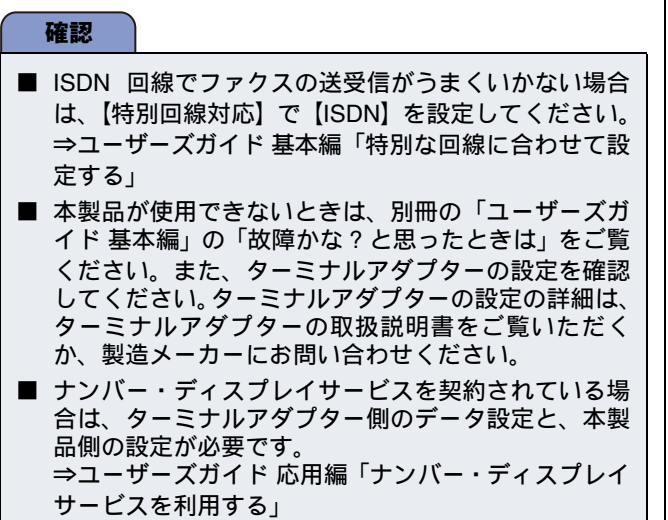

### ひかり電話をご利用の場合

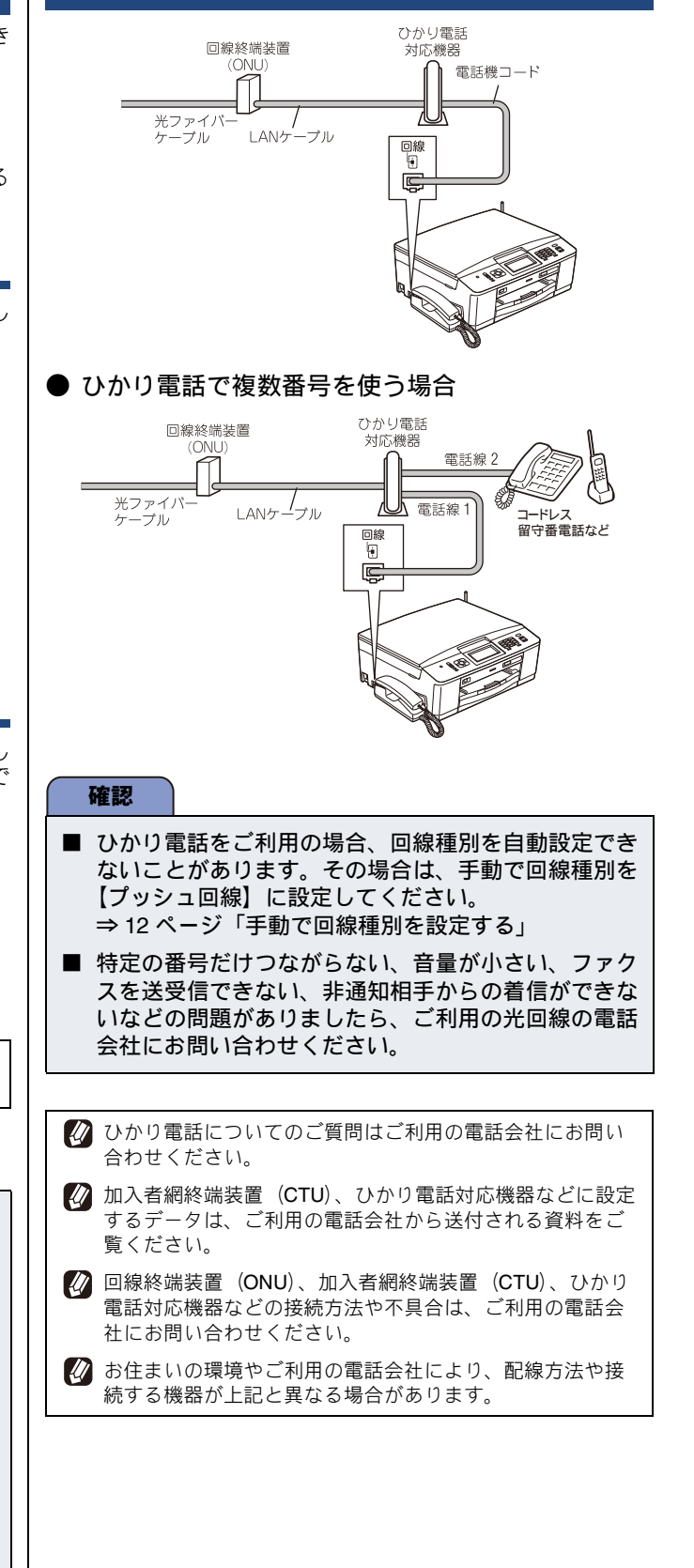

# デジタルテレビを接続する場合

#### 本製品と**CS**チューナーやデジタルテレビを接続するときは、 停電用電話機接続端子に接続してください。

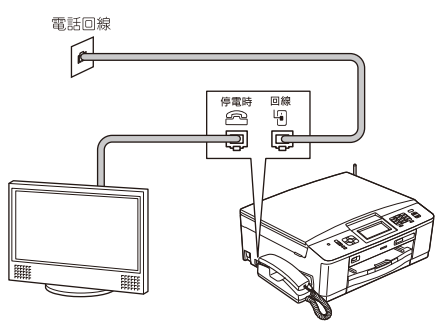

### 構内交換機 (PBX)・ホームテレホン・ ビジネスホンをご利用の場合

構内交換機またはビジネスホンの内線に本製品を接続する 場合、構内交換機またはビジネスホン主装置の設定をアナロ グ2芯用に変更してください。設定変更を行わないと、本製 品をお使いいただくことはできません。詳しくは、配線工事 を行った販売店にご相談ください。

#### 確認

構内交換機、ホームテレホン、ビジネスホンに接続している場合、回線種別の自動設定ができないことがあります。その場合は、手動で回線種別を設定してください。

⇒ 12 ページ「手動で回線種別を設定する」

■ 着信音が鳴っても本製品が自動応答しない場合、本製品の【特別回線対応】の設定を【PBX】にしてください。 ⇒ユーザーズガイド基本編「特別な回線に合わせて設定する」

ホームテレホンとは 電話回線1、2本で複数の電話機を接続して、内線通話やド アホンも使用できる家庭用の簡易交換機です。

- ビジネスホンとは 電話回線を3本以上収容可能で、その回線を多くの電話機 で共有でき、内線通話などもできる簡易交換機です。
- PBX などの制御装置がナンバー・ディスプレイに対応して いない場合は「ナンバー・ディスプレイサービス」がご利 用になれません。本製品のナンバー・ディスプレイの設定 を【なし】にしてください。 ⇒ユーザーズガイド応用編「ナンバー・ディスプレイサー

ビスを設定する」

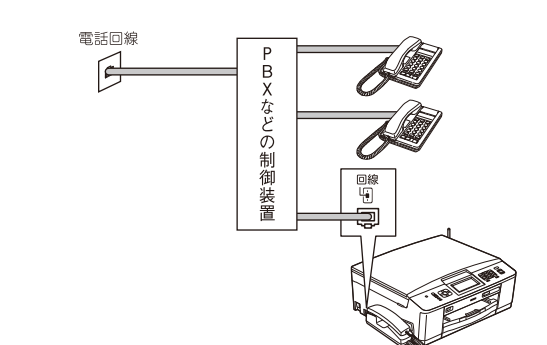

Ś

### ファクス送受信テストをする

ファクスを正しく送ることができるか、または受けることが できるかを、弊社の専用回線でテストできます。 送っても差し支えのない原稿を複合機本体にセットして、下 記番号に送ってください。折り返し弊社より、自動でファク スをお送りします。 テスト用ファクス番号:052-824-4773

#### ファクスを送る

] 原稿をセットする

原稿台カバーを開き、原稿のおもて面を下にして原 稿ガイドに合わせてセットし、原稿台カバーを閉じ ます。

2 を押して、操作パネルのダイヤルボ タンでファクス番号(186-052-824-4773)を入力する

確認

発信者番号を非通知で送信すると、自動返信されません。ファクス番号の前に「186」を付けてダイヤルしてください。

3 🦾 を押す

ファクスが送られます。

#### ファクスを受ける

お買い上げ時の設定では、ファクスの場合、着信音が7回鳴ったあと自動的に受信します。着信音が鳴っているあいだに電話に出たときは、子機を持ったまま約7秒待つと自動的にファクスを受信します(親切受信)。 ⇒14ページ「ファクスの受信方法を設定する」

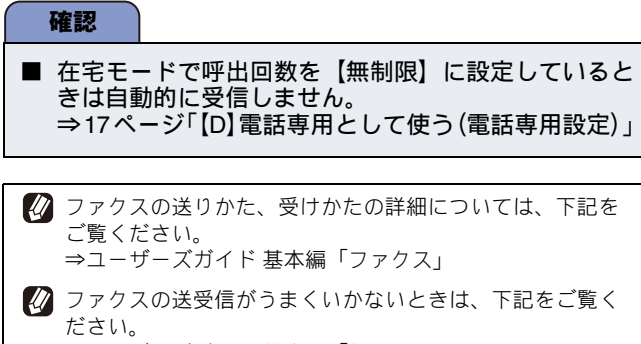

⇒ユーザーズガイド 基本編「故障かな?と思ったときは (修理を依頼される前に)」

#### 確認

■ このテスト用ファクス番号は、送受信テスト専用回線 です。お問い合わせ等の受け付けおよび回答はできま せんのでご了承ください。

# 接続方法を選択する

本製品をパソコンと接続してプリンターやスキャナーとして使用する場合は、ドライバーや付属のソフトウェア などをインストールする必要があります。また、ソフトウェアをインストールする前に、CD-ROM に収録されて いる内容と、パソコンの動作環境(⇒ 36 ページ「使用環境」)を確認してください。

本書は、次の OS での接続方法について説明しています。 Windows<sup>®</sup> XP Home/XP Professional (x32/x64 Edition)/Windows Vista<sup>®</sup>、Windows<sup>®</sup> 7、Mac OS X 10.4.11 ~ 10.6.x

Windows Server<sup>®</sup> シリーズ、および対応 OS の最新ドライバーについては、サポートサイト(ブラザーソリューションセンター) (http://solutions.brother.co.jp/)のダウンロードページをご覧ください。

最新ドライバーとソフトウェアは、サポートサイト(ブラザーソリューションセンター)(http://solutions.brother.co.jp/)からもダウンロードできます。CD-ROMドライブ搭載(外付け可)のパソコンをお持ちでない場合は、サポートサイトから入手してください。ただし、付属の CD-ROM にしか収録されていないソフトウェアがあります。CD-ROMドライブ搭載(外付け可)のパソコンをお持ちでない場合は、そのソフトウェアはご利用いただけません。

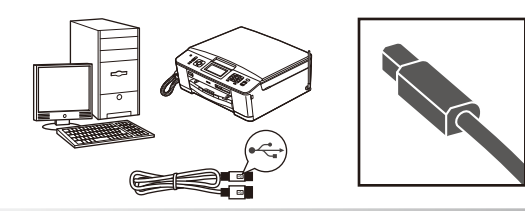

**USB ケーブルで接続する** パソコンに直接本製品をつなぎます。 Windows<sup>®</sup>の場合 26 ページへ進む Macintosh の場合 31 ページへ進む パソコンに接続する

設置・接続する

# 🔪 USB 接続

# ドライバーとソフトウェアをインストールする(Windows<sup>®</sup> の場合)

#### 確認

- インストールをする前に、「Step1 設置・接続する」のすべての設定が完了していることをご確認ください。
- 市販のセキュリティーソフトをお使いの場合は、インストールが正常に行われない可能性があります。インストールする前に、セキュリティーソフトを一時的に停止させておくことをお勧めします。
- メモリーカードまたは USB フラッシュメモリーが本製品に差し込まれていないことをご確認ください。
- 起動しているアプリケーションがある場合は、終了させてからインストールを始めてください。

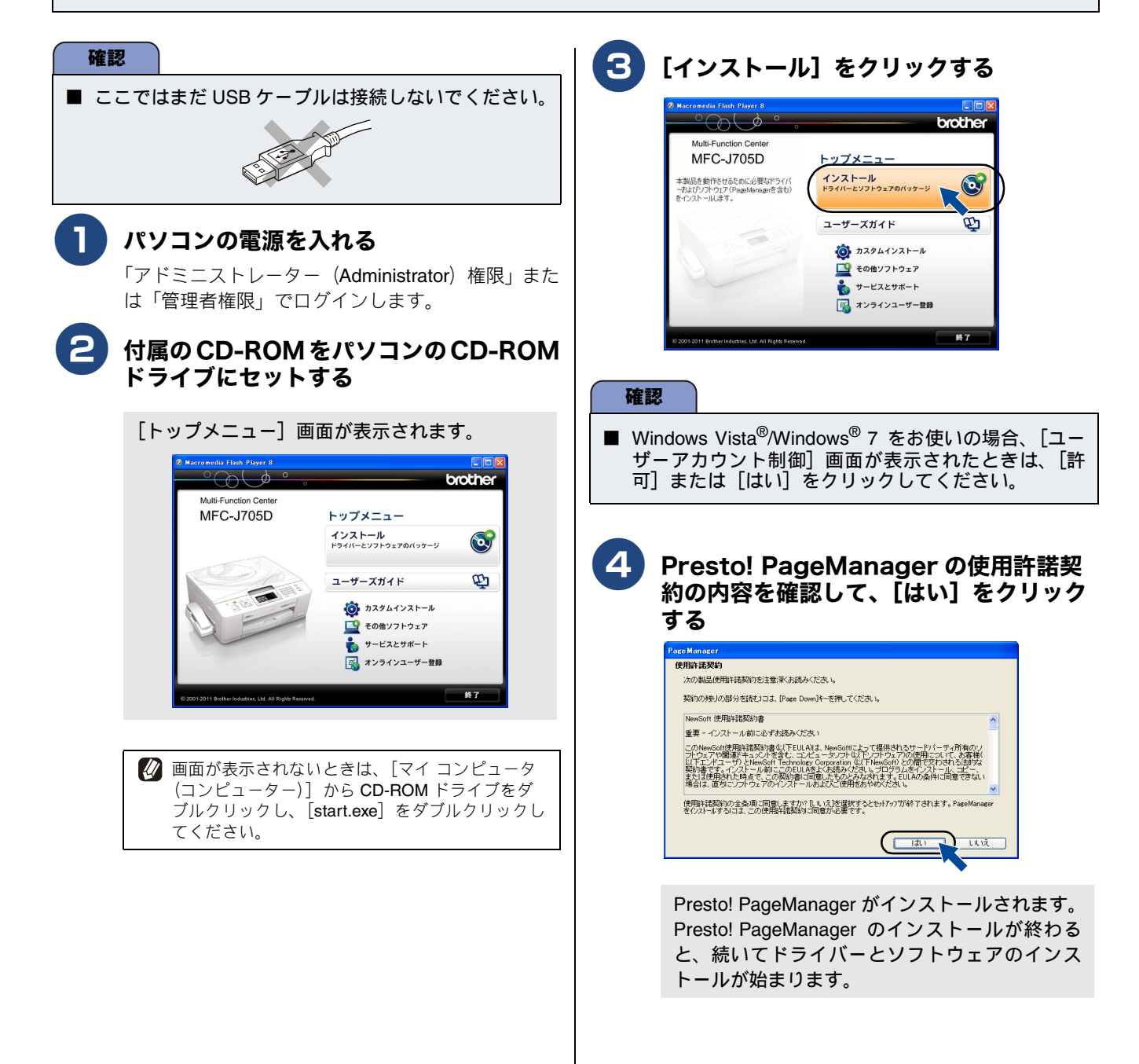

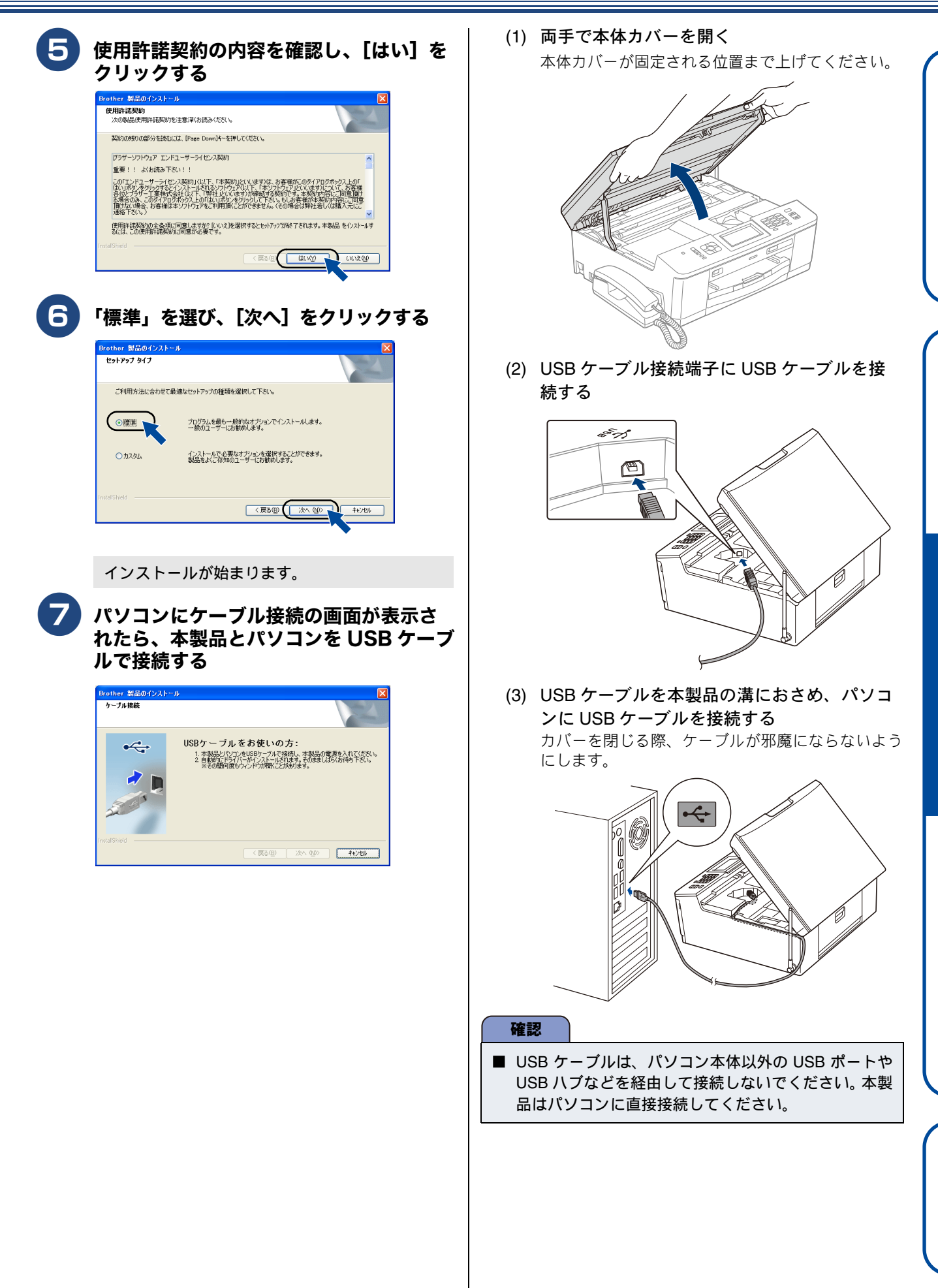

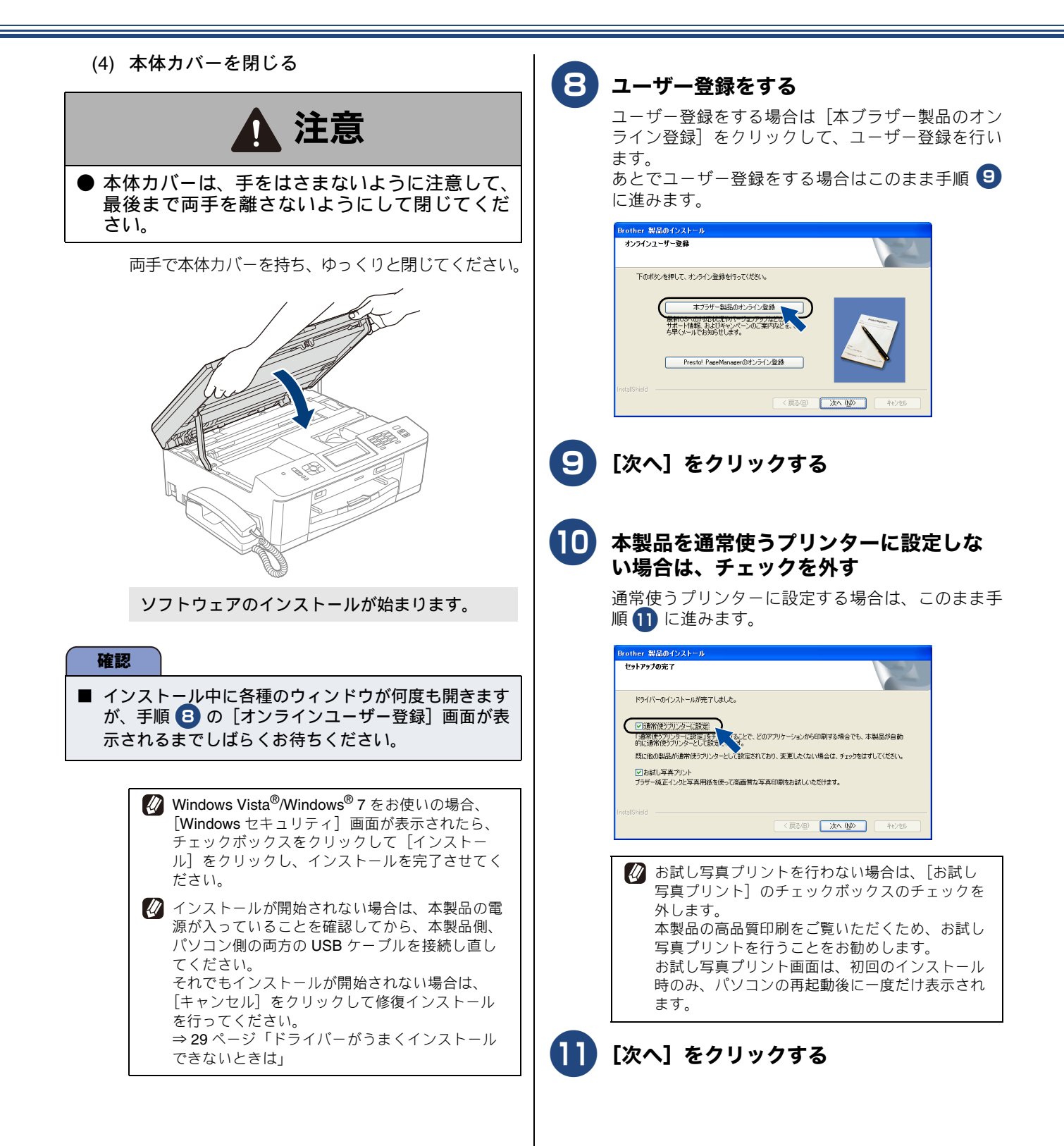

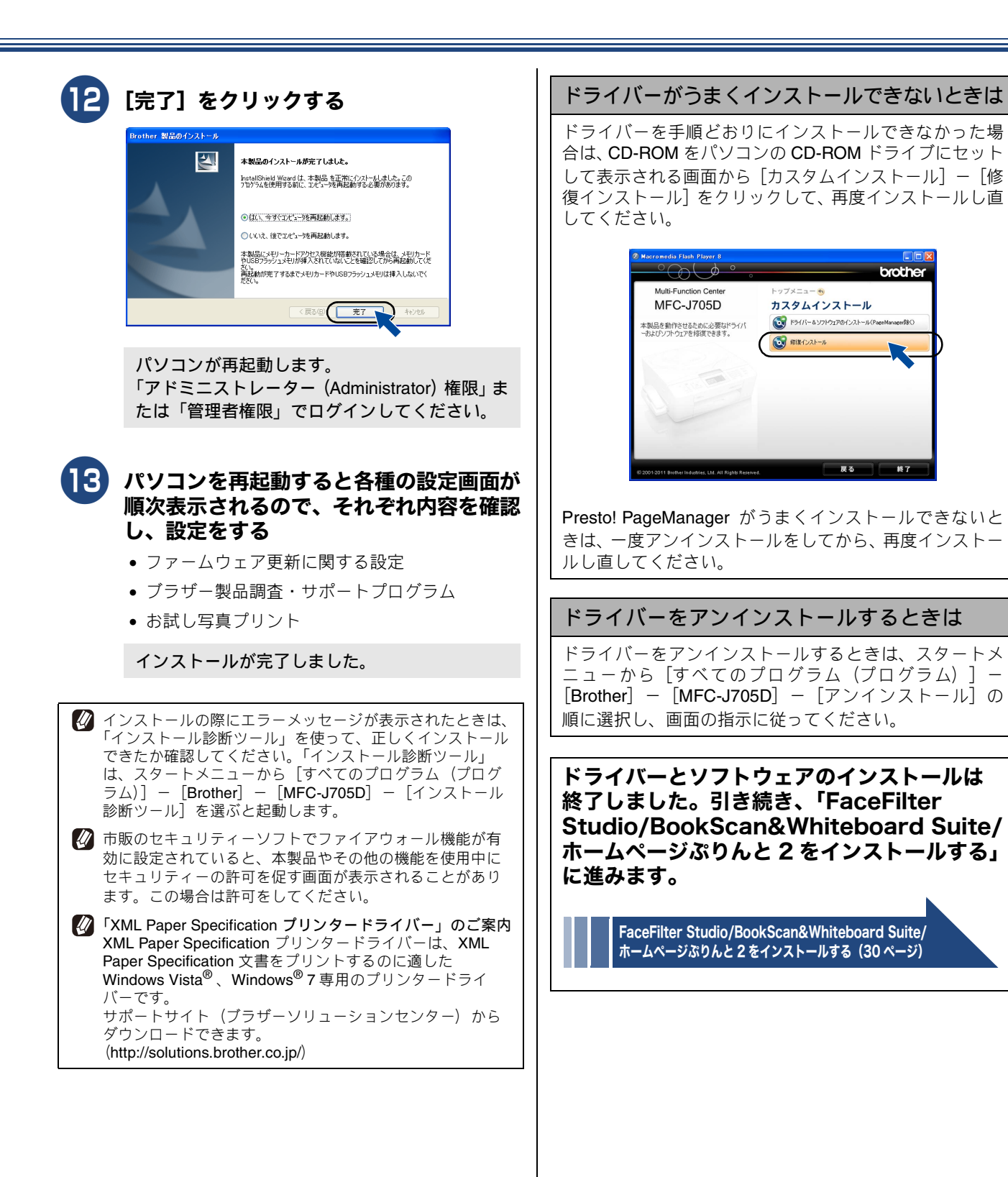

Ś

録

付

### FaceFilter Studio/ BookScan&Whiteboard Suite/ ホームページぶりんと2をインストール する

**FaceFilter Studio** は、簡単に写真をふちなし印刷できる Reallusion, Inc のソフトウェアです。赤目を修正したり、明 るさを自動調整したりできます。

**BookScan&Whiteboard Suite** は、以下の2つの機能を持った Reallusion, Inc のソフトウェアです。

- スキャン画像の補正
- スキャンした本の画像の影や傾きを自動補正します。 • ホワイトボードの画像化

デジタルカメラで撮影されたホワイトボードの画像を自 動補正します。

**ホームページぶりんと**2は、ウェブブラウザーで表示したウェ ブサイトを簡単に画面取得して印刷できる Corpus のソフト ウェアです。

#### 確認

- 管理者権限を持っているユーザーでログインしてください。
- FaceFilter Studio をはじめて起動する前に、以下のことを確認してください。
  - ・ドライバーやソフトウェアのインストールが完了していること。
  - ・本製品の電源が入っていること。
  - ・本製品とパソコンが接続されていること。
- インストールの際にインターネットへの接続が必要な 場合があります。 本製品の電源を入れ、パソコンに接続した状態でイン ストールを行ってください。また、パソコンがインター ネットに接続できることを確認してください。
- ホームページぷりんと 2 を利用するには、Windows<sup>®</sup> Internet Explorer<sup>®</sup> 7.0/8.0、またはMozilla<sup>®</sup> Firefox<sup>®</sup> 3.6 が必要です。

#### マイ コンピュータ(コンピューター)] から CD-ROM ドライブをダブルクリッ クする

[トップメニュー] 画面が表示されます。

画面が表示されないときは、CD-ROM ドライブを ダブルクリックしたあと、[start.exe] をダブルク リックしてください。 2 [トップメニュー] 画面の [その他ソフト ウェア] をクリックする

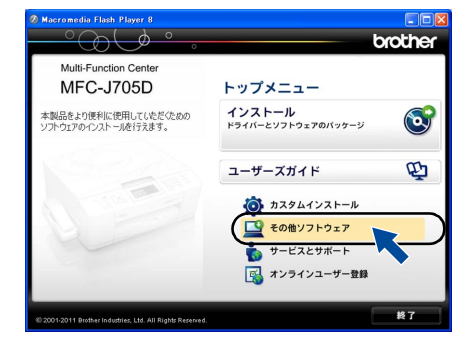

### 3

### [FaceFilter Studio] をクリックする

画面の指示に従って、インストールを進めてください。

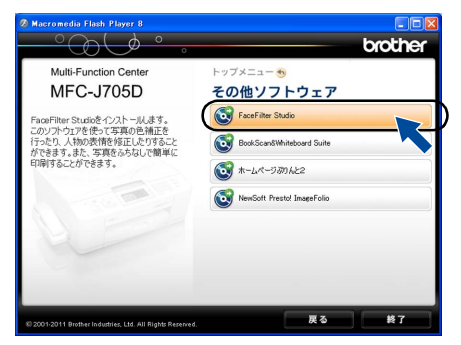

FaceFilter Studioのインストールが終了しました。

4 [BookScan&Whiteboard Suite]、 [ホームページぶりんと 2] をインストー ルする

> [その他ソフトウェア] 画面の各ソフトウェアボタン をクリックして、ソフトウェアを順にインストール します。画面の指示に従って、インストールを進め てください。

#### 各ソフトウェアの使いかたについて

各ソフトウェアの使いかたの詳細については、下記をご 覧ください。

⇒ユーザーズガイド パソコン活用編

 うまくインストールできないときは、一度そのソフトウェ アをアンインストールしてから、再度インストールし直し てください。

# ドライバーとソフトウェアをインストールする(Macintosh の場合)

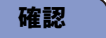

- インストールをする前に、「Step1 設置・接続する」のすべての設定が完了していることをご確認ください。
- メモリーカードまたは USB フラッシュメモリーが本製品に差し込まれていないことをご確認ください。
- 起動しているアプリケーションがある場合は、終了させてからインストールを始めてください。

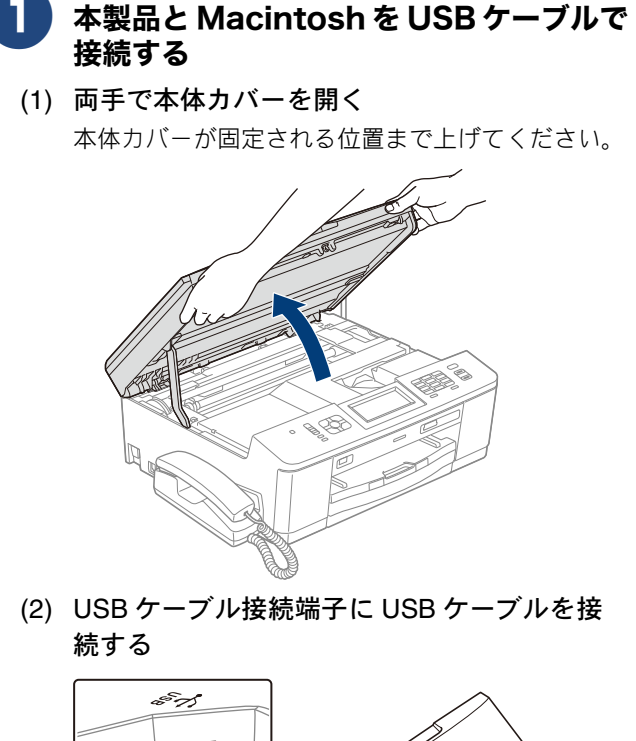

(3) USB ケーブルを本製品の溝におさめ、
 Macintosh に USB ケーブルを接続する

カバーを閉じる際、ケーブルが邪魔にならないよう にします。

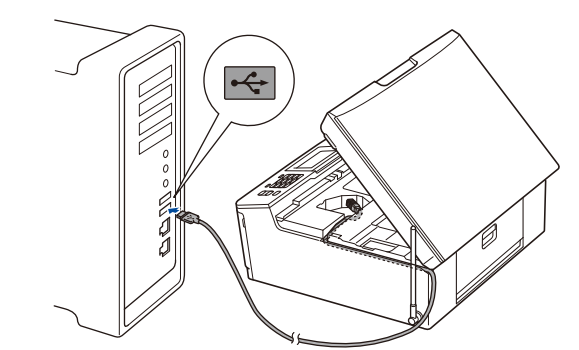

#### 確認

- USB ケーブルは、Macintosh 本体以外の USB ポート や USB ハブなどを経由して接続しないでください。本 製品は Macintosh に直接接続してください。
- (4) 本体カバーを閉じる

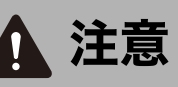

●本体カバーは、手をはさまないように注意して、 最後まで両手を離さないようにして閉じてくだ さい。

両手で本体カバーを持ち、ゆっくりと閉じてくださ い。

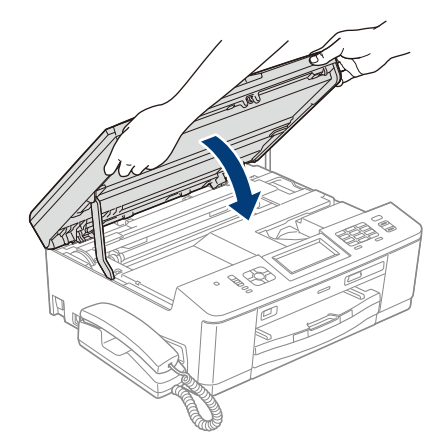

設置・接続する

| Accintoshの電源を入れる<br>Macintoshの管理者権限を持っているユーザーでロ<br>グインしてください。                                                                                                    | マ 以下の画面が表示されたら、[次へ]をク<br>リックする                                                                                                    |
|----------------------------------------------------------------------------------------------------|----------------------------------------------------------------------------------------------------|
| づ 付属の CD-ROM を Macintosh の CD-<br>ROM ドライブにセットする                                                                                                    | MHL-MO Suite、フリンタートライバー、スキャラートライバー、<br>ControiCenter2のインストールが発了しました。                                                                       |
| 4 [Start Here OSX] をダブルクリックする<br>画面の指示に従って、インストールを進めてください。                                                                                                    | ドライバーのインストールが終了しました。<br>続けて Prestol PageManager をインストールで                                                                                   |
| Start Here OSK                                                                                                    | きます。<br>Prostol PagoManagor たインストール                                                                                                    |
| ユーザーズガイド<br>サービスとサポート                                                                                                    | する場合は、[Presto! PageManager]<br>する場合は、[Presto! PageManager]<br>アイコンをクリックして、ソフトウェア<br>をダウンロードする                                              |
| brother                                                                                                    | 画面の指示に従って、インストールを進めてください。                                                                                                    |
| S MFL_PRO Suite                                                                                                    | サービスとサポート<br>restol PageManager                                                                                                    |
| 5 インストールが終わるまで、しばらく待つ                                                                                                    | Prestol PageManagerのインストーラーを<br>グウンロードします。インターネットへの接<br>でが必要です。                                                                            |
| ↓ インストールが終わると、本製品を自動的に検索<br>します。しばらくお待ちください。   ● ● MFL PRO Suite                                                                                                    | オンラインユーザー登録<br>ボタンをクリックすると、インターネットの<br>ブラザーのオンタインを登画面にジャンプし<br>ます、男社では、ご用人の製品を登録してい<br>され」からないためのが次、                                       |
|                                                                                                    | たたいにも各様で対象に、数回びかつ初刻の<br>状況やバージョンアップなどの各種サポート<br>閉じる                                                                                        |
| しはらくお待ちください                                                                                                    | 9 [閉じる] をクリックして終了する                                                                                                    |
| 6 本製品をリストで選択し、[OK] をク<br>リックする                                                                                                    | ドライバーとソフトウェアのインストールは<br>終了しました。                                                                                                    |
| MFL_PRO Suite       お使いの製品を選択してください。       注意:製品の設定を手入力で行う場合は*カスタム*ボタンをクリックしてください。       製品を       製品を       製品を       製品を       製品を       製品を       製品を       製品を       製品を       製品を       製品を <th>Mac OS X 10.6.x でイメージキャプチャを使用するには、<br/>CUPS プリンタードライバーが必要です。<br/>サポートサイト(ブラザーソリューションセンター)<br/>(http://solutions.brother.co.jp/) からダウンロードできます。</th> | Mac OS X 10.6.x でイメージキャプチャを使用するには、<br>CUPS プリンタードライバーが必要です。<br>サポートサイト(ブラザーソリューションセンター)<br>(http://solutions.brother.co.jp/) からダウンロードできます。 |
|                                                                                                    | Presto! PageManager について                                                                                                    |
| () (カスタム) (本ヤンセル) (OK)                                                                                                    | Presto! PageManager をインストールすると<br>ControlCenter2 に OCR 機能が追加され、スキャンした文<br>書や画像を管理したり、加工したりできます。                                            |
|                                                                                                    | オンラインユーザー登録のご案内(ブラザー<br>マイポータルのご案内)                                                                                                    |
|                                                                                                    | オンラインでのユーザー登録をお勧めします。最新のドラ<br>イバーやファームウェアの情報、また各種サポートやキャ<br>ンペーン情報などを、いちはやくメールでお知らせします。<br>(https://myportal.brother.co.jp/)               |

| ドラ         | ライバーをアンインストールするときは                                                                                                    |  |
|------------|----------------------------------------------------------------------------------------------------|--|
| (1)        | 管理者(Administrator)権限でログインする                                                                                                    |  |
| (2)        | (Mac OS X 10.4.11 の場合)<br>[移動] メニューから [アプリケーション] を<br>選択し、[ユーティリティ] - [プリンタ設定<br>ユーティリティ] の順に開く<br>削除したいプリンターを選択し、[削除] をク<br>リックする                                                                                        |  |
|            | <ul> <li>(Mac OS X 10.5.x、10.6.x の場合)</li> <li>[システム環境設定] - [プリントとファクス]の順に開き、削除したいプリンターを選択し、[-] ボタンをクリックする</li> <li>[プリンタ "Brother MFC-J705D"を削除してもよろしいですか?]と表示されたら、[OK]または [プリンタを削除]をクリックする</li> </ul>                   |  |
| (3)        | [Macintosh HD](起動ディスク)から[ライ<br>ブラリ]-[Printers]の順に開き、[Brother]<br>フォルダーをドラッグして、ゴミ箱にドロッ<br>プする                                                                                                    |  |
| (4)        | (Mac OS X 10.4.11 の場合)<br>[MacintoshHD] - [ライブラリ] -<br>[Printers] - [PPDs] - [Contents] -<br>[Resources] - [en.lproj] の順に開き、<br>フォルダー内のすべての「Brother<br>xxxxxxCUPS.gz」、「Brother xxx-xxxx.gz」<br>ファイルをドラッグして、ゴミ箱にドロップ<br>する |  |
|            | (Mac OS X 10.5.x、10.6.x の場合)<br>[MacintoshHD] - [ライブラリ] -<br>[Printers] - [PPDs] - [Contents] -<br>[Resources] の順に開き、フォルダー内の<br>すべての「Brother xxx-xxxx CUPS.gz」、<br>「Brother xxx-xxxx.gz」ファイルをドラッグし<br>て、ゴミ箱にドロップする        |  |
| (5)        | 一旦ログアウトして、再度ログインする                                                                                                    |  |
| (6)<br>※ □ | [Finder] メニューから [ゴミ箱を空にする]<br>を選択し、ゴミ箱を空にする<br>ンピューターに複数のブラザー製品がインストールされて<br>ろ場合け すべてのブラザー製品がマンインフトールされま                                                                                                    |  |
| すあ         | るっては、91、Cのフラック、表面がアライラストールされま<br>。必要な製品のドライバーは、再度インストールする必要が<br>ります(特定の製品のみ削除することはできません)。                                                                                                    |  |

設置・接続する

### Memo

# CD-ROM の内容

付属の CD-ROM をセットして表示される画面から、以下のことが行えます。

### Windows®

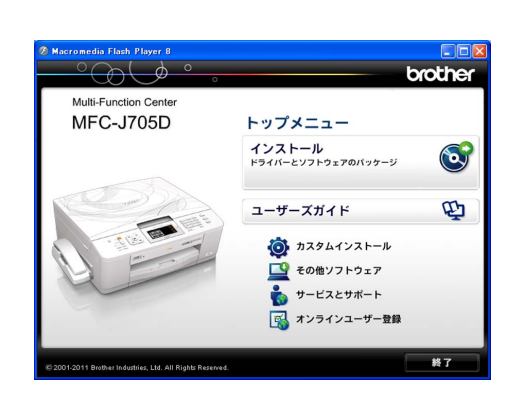

#### インストール

本製品をプリンターやスキャナーとして使用するために 必要なドライバーをインストールします。また、本製品を より便利にお使いいただくために Presto! PageManager や ControlCenter4 などのソフトウェアもインストールし ます。

ユーザーズガイド

PDF 形式のユーザーズガイドをご覧になれます。

#### カスタムインストール

プリンタードライバーだけなど、必要なソフトのみを個別 にインストールすることができます。 また、ドライバーのインストールがうまくいかなかった場 合に行う「修復インストール」も用意されています。

#### その他ソフトウェア

#### • FaceFilter Studio

写真を簡単にふちなし印刷できます。また、顔がはっき り見えるように全体の明るさを調整したり、赤目の修正 や表情を変化させることもできるソフトウェアです。

 BookScan&Whiteboard Suite スキャンした本の画像の影を除去したり、デジタルカ メラで撮影されたホワイトボードの画像を自動補正で きるソフトウェアをダウンロードできます。

### ホームページぶりんと2 ウェブブラウザーで表示したウェブサイトを簡単に画 面取得して印刷できるソフトウェアをダウンロードで きます。

 NewSoft Presto! ImageFolio 画像を編集できるソフトウェアです。

サービスとサポート

ブラザーホームページ
 ブラザーのホームページへリンクします。

サポートサイト(ブラザーソリューションセンター)
 インターネット経由で、本製品の最新情報を閲覧したり、最新データをダウンロードできます。

#### • ブラザーダイレクトクラブ

インクカートリッジなどが購入できるオンライン ショップヘリンクします。

- 消耗品情報 ブラザー純正の消耗品などの購入について案内してい るサイトへリンクします。
- マイミーオ・オープンテラス 無料でダウンロードできる各種コンテンツや、イベン ト・キャンペーン情報などを取り揃えたマイミーオの スペシャルサイトへリンクします。

#### オンラインユーザー登録

オンラインでユーザー登録を行います。

# Macintosh

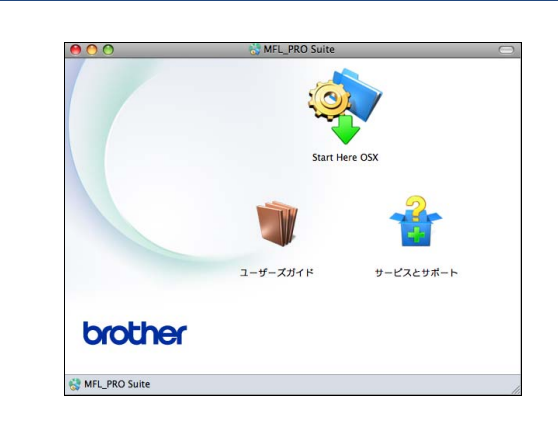

#### Start Here OSX

本製品をプリンターやスキャナーとして使用するために 必要なドライバーをインストールします。

ユーザーズガイド

PDF 形式のユーザーズガイドをご覧になれます。

#### サービスとサポート

#### • サポート情報

- インターネット経由で、本製品の最新情報を閲覧した り、最新データをダウンロードできます。
- 消耗品情報 ブラザー純正の消耗品などの購入について案内してい るサイトヘリンクします。
- オンラインユーザー登録 オンラインでユーザー登録を行います。
- Presto! PageManager
   TWAIN 準拠のスキャナーソフトウェアをダウンロード できます。

設置・接続する

Macintosh

# 使用環境

本製品とパソコンを接続する場合、次の動作環境が必要となります。

|                      |                                                                                                    | サポート                                                                                 | インター                         | CPU/                                                       | 必要な                                | 堆将                                 | 必要なディ                                           | ィスク容量          |        |       |
|----------------------|----------------------------------------------------------------------------------------------------|--------------------------------------------------------------------------------------|------------------------------|------------------------------------------------------------|------------------------------------|------------------------------------|-------------------------------------------------|----------------|--------|-------|
|                      | OS                                                                                                  | している<br>機能                                                                           | フェイス                         | システムメモリー                                                   | 必要な メモリー                           | メモリー                               | ドライバー                                           | その他の<br>ソフトウェア |        |       |
| Windows <sup>®</sup> | Windows <sup>®</sup> XP Home <sup>*1</sup><br>Windows <sup>®</sup> XP<br>Professional <sup>*1</sup> | 1 プリント、<br>PC-FAX 送信 <sup>*3</sup> ・<br>受信、<br>スキャン、<br>リムーバブル<br>ディスク <sup>*4</sup> | USB                          | Intel <sup>®</sup> Pentium <sup>®</sup> II<br>プロセッサ相当      | 128 MB                             | 256MB                              | 150MB                                           | 1GB            |        |       |
|                      | Windows <sup>®</sup> XP<br>Professional x64<br>Edition <sup>*1</sup>                                |                                                                                      | リムーバブル<br>ディスク <sup>*4</sup> | リムーバブル<br>ディスク <sup>*4</sup>                               | リムーバブル<br># ディスク <sup>*4</sup>     |                                    | 64 ビットのプロセッサ<br>(Intel <sup>®</sup> 64またはAMD64) | 256 MB         | 512 MB | TOOME |
|                      | Windows Vista <sup>®*1</sup>                                                                        |                                                                                      |                              | Intel <sup>®</sup> Pentium <sup>®</sup> 4                  | 512MB                              | 1GB                                | 500MB                                           |                |        |       |
|                      | Windows <sup>®</sup> 7 <sup>*1</sup>                                                                |                                                                                      |                              | プロセッサ相当<br>64 ビットのプロセッサ<br>(Intel <sup>®</sup> 64またはAMD64) | 1GB<br>(32 ビット)<br>2GB<br>(64 ビット) | 1GB<br>(32 ビット)<br>2GB<br>(64 ビット) | 650MB                                           | 1.3GB          |        |       |
| Macintosh            | Mac OS X 10.4.11、<br>10.5.x                                                                         | プリント、<br>PC-FAX 送信 <sup>*3</sup> 、                                                   | USB <sup>*2</sup>            | PowerPC G4/G5<br>Intel <sup>®</sup> プロセッサ                  | 512MB                              | 1GB                                |                                                 |                |        |       |
|                      | Mac OS X 10.6.x                                                                                     | スキャン、<br>リムーバブル<br>ディスク <sup>*4</sup>                                                |                              | Intel <sup>®</sup> プロセッサ                                   | 1GB                                | 2GB                                | 80MB                                            | 550MB          |        |       |

\*1 WIA を使ったスキャンは、最大 1200x1200dpiの解像度に対応しています。スキャナーユーティリティーを使用すれば、最大 19200x19200dpiの解像度に対応できます。

\*2 サードパーティ製の USB ポートはサポートしていません。

\*3 PC-FAX はモノクロのみ対応しています。

\*4 本製品にセットしたメモリーカードや USB フラッシュメモリーなどのメディアは、パソコン上で [リムーバブルディスク] として使用できます。

• 最新のドライバーは http://solutions.brother.co.jp/ からダウンロードできます。

• 記載されているすべての会社名および製品名は、各社の商標または登録商標です。

🖉 CPU のスペックやメモリーの容量に余裕があると、動作が安定します。

# この続きは…

| せて必要なユーザーズガイドをよくお読みいただき、正<br>ユーザーズガイド ● ご使用の前に ●電話                                                                                                    | Eしくお使いください。<br>●ファクス ●電話帳 ●留守番機能                                                                                                    | に<br>置<br>接<br>続 |
|----------------------------------------------------------------------------------------------------|----------------------------------------------------------------------------------------------------|------------------|
| _ 基本編(冊子)     ● コヒー ●テジス<br>付属の CD-BOM /                                                                                                    | Jメフリント ●こんなときは<br>                                                                                                    | しず               |
|                                                                                                    |                                                                                                    | ବ                |
| ユーサースカイド 応用編<br>● お好みで設定する<br>● 電話<br>● ファクス<br>● 電話帳<br>● 転送・リモコン機能<br>● コピー<br>● デジカメプリント                                                                                                    | <ul> <li>ユーサー 人力イド パワコン活用編</li> <li>プリンター</li> <li>スキャナー</li> <li>PC-FAX</li> <li>メモリーカードアクセス</li> <li>リモートセットアップ</li> <li>● 便利な使い方 (ControlCenter)</li> </ul>                                                                                        | パソコンに接続          |
| 画面 C 兄る Y _ ユアル (HTML 形式) を閲見9る<br>  サポートサイト (ブラザーソリューションセンター) (http://                                                                                                    | ICIA<br>/solutions.brother.co.jp/)からダウンロードできます。                                                                                                    | する               |
| CD-ROM内のユーザーズガイド (PDF形式) を<br>CD-ROM に収録されているユーザーズガイドを見るときは、<br>Windows <sup>®</sup> の場合<br>付属のCD-ROMからプリンタードライバーをパソコンにイ<br>ンストールすると、PDF形式のユーザーズガイドも自動的<br>にダウンロードされ、デスクトップにショートカット<br>か作成されます。<br>をダブルクリックする、またはスタートメニューから<br>[すべてのプログラム (プログラム)] - [Brother] - [MFC-                                                                                                    | <ul> <li>閲覧するには</li> <li>以下の手順で操作します。</li> <li>Macintosh の場合 <ol> <li>(1) 付属の CD-ROM を、Macintosh の CD-ROM ドライブにセットする</li> <li>(2) [ユーザーズガイド] をダブルクリックする</li> <li>(3) [top.pdf] をダブルクリックする</li> <li>(4) 見たいユーザーズガイドのタイトルをクリックする</li> </ol> </li> </ul> | Windows®         |
| <ul> <li>J705XXX] - [ユーザーズガイド]の順にクリックして、見たいユーザーズガイドを選んでください。</li> <li>プリンタードライバーをインストールしない場合は、次の手順で CD-ROM から直接、PDF 形式のユーザーズガイドを見ることができます。</li> <li>(1) 付属の CD-ROM を、パソコンの CD-ROM ドライブにセットする <ul> <li>[トップメニュー] 画面が表示されます。</li> </ul> </li> <li>(2) [ユーザーズガイド] をクリックする</li> <li>(3) [画面で見るマニュアル PDF 形式] をクリックする</li> <li>(4) 見たいユーザーズガイドのタイトルをクリックする <ul> <li>(4) 見たいユーザーズガイドが表示されます。</li> </ul> </li> </ul> | ◆ユーザーズガイドが表示されます。                                                                                                    | Macintosh        |
| <b>ユーザーズガイド(PDF 形式)をご覧になるには、Adobe<sup>®</sup></b><br>パソコンに Adobe <sup>®</sup> Reader <sup>®</sup> または Adobe <sup>®</sup> Acrobat <sup>®</sup> がイン<br>ます。アドビシステムズ社のホームページ(http://www.adob                                                                                                    | Reader <sup>®</sup> <b>または Adobe<sup>®</sup> Acrobat<sup>®</sup> が必要です。</b><br>ンストールされていない場合は、インストールする必要があり<br>e.com/)から Adobe <sup>®</sup> Reader <sup>®</sup> をダウンロードしてください。                                                                        | 付録               |

# 関連製品のご案内

# innobella

innobella (イノベラ) とは、ブラザーの純正消耗品のシリーズです。名前は、innovation (イノベーション:英語で「革新」) と Bella (ベラ:イタリア語で「美しい」) の2つの 言葉に由来しています。革新的な印刷技術により、美しく鮮やかな印刷を実現します。 特に、写真のプリントには「イノベラ写真光沢紙」のご利用をお勧めします。イノベラ インクと合わせてお使いいただければ、鮮やかでキメの細かい発色、艶やかな超高画質 の写真に仕上がります。

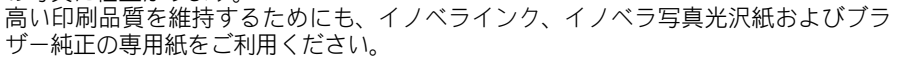

### 消耗品

インクや記録紙などの消耗品は、残りが少なくなったらなるべく早くお買い求めください。本製品の機能および 印刷品質維持のため、下記の弊社純正品または推奨品のご使用をお勧めします。弊社純正品は携帯電話からもご 注文いただけます。

#### インクカートリッジ

| 種類                                       | 型番         |
|------------------------------------------|------------|
| ブラック(黒)                                  | LC12BK     |
| イエロー (黄)                                 | LC12Y      |
| シアン (青)                                  | LC12C      |
| マゼンタ (赤)                                 | LC12M      |
| 4個パック[ブラック(黒)/イエロー(黄)/シアン(青)/マゼンタ(赤)各1個] | LC12-4PK   |
| 黒2個パック [ブラック(黒)2個]                       | LC12BK-2PK |
|                                          |            |

本製品にはじめてインクカートリッジをセットした場合は、本体にインクを充填させるため、2回目以降にセットするインクカートリッジと比較して印刷可能枚数が少なくなります。

🦉 純正品のブラザーインクカートリッジをご使用いただいた場合のみ機能・品質を保証いたします。

#### 専用紙・推奨紙

| 記録紙種類 | 商品名              | 型番(サイズ)          | 枚数             |
|-------|------------------|------------------|----------------|
| 普通紙   | 上質普通紙            | BP60PA (A4)      | 250 枚入り        |
| 光沢紙   | 写真光沢紙            | BP71GA4 (A4)     | 20 枚入り         |
|       |                  | BP71GLJ50(L 判)   | 50 枚入り         |
|       |                  | BP71GLJ100 (L 判) | 100 枚入り        |
|       |                  | BP71GLJ300 (L 判) | <b>300</b> 枚入り |
|       |                  | BP71GLJ500 (L 判) | 500 枚入り        |
| マット紙  | インクジェット紙(マット仕上げ) | BP60MA (A4)      | 25 枚入り         |

🙆 OHP フィルムは、住友スリーエム社製 OHP フィルム(型番:CG3410)のご使用を推奨します。

🙋 最新の専用紙・推奨紙については、サポートサイト(ブラザーソリューションセンター) (http://solutions.brother.co.jp/) をご覧く ださい。

#### その他

| 商品名      | 型番茄      |
|----------|----------|
| 子機用バッテリー | BCL-BT30 |
|          |          |

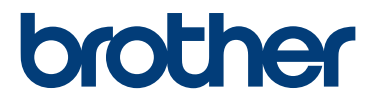

ブラザー工業株式会社 〒 467-8561 愛知県名古屋市瑞穂区苗代町 15-1

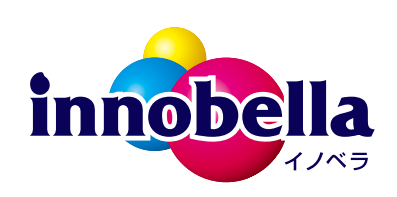

ダイレクトクラフ